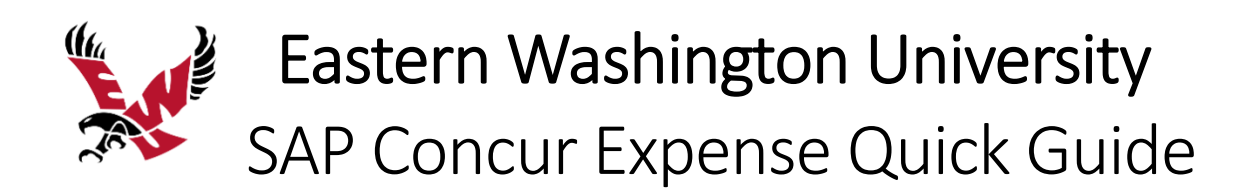

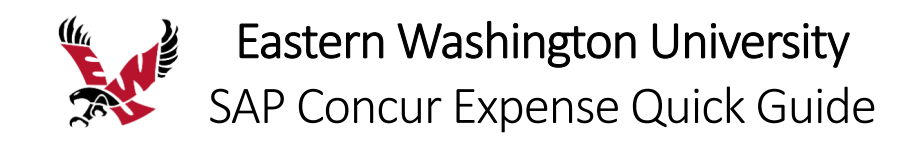

# Table of Contents

| Signing into SAP Concur                         |
|-------------------------------------------------|
| Exploring the SAP Concur Home Page              |
| Updating Your Expense Profile5                  |
| Registering a Personal Car in Your Profile6     |
| Acting as a Delegate                            |
| Creating a New Expense Report9                  |
| Adding Travel Allowances and Itinerary12        |
| Adding Expenses to an Expense Report16          |
| Itemizing Nightly Lodging (Hotel) Expenses17    |
| Allocating Expenses                             |
| Converting Foreign Currency Transactions        |
| Entering Personal Car Mileage                   |
| Returning Remaining Cash Advances               |
| Creating a Group Travel Expense Report          |
| Adding Group Meals/Entertainment with Attendees |
| Printing and Submitting an Expense Report       |
| Reviewing and Approving an Expense Report       |
| Correcting and Resubmitting an Expense Report   |

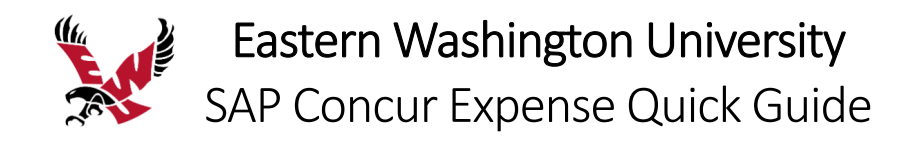

# Signing into SAP Concur

1. To sign into SAP Concur, on the **Sign In** screen, enter your **Username**, and then click **Next**.

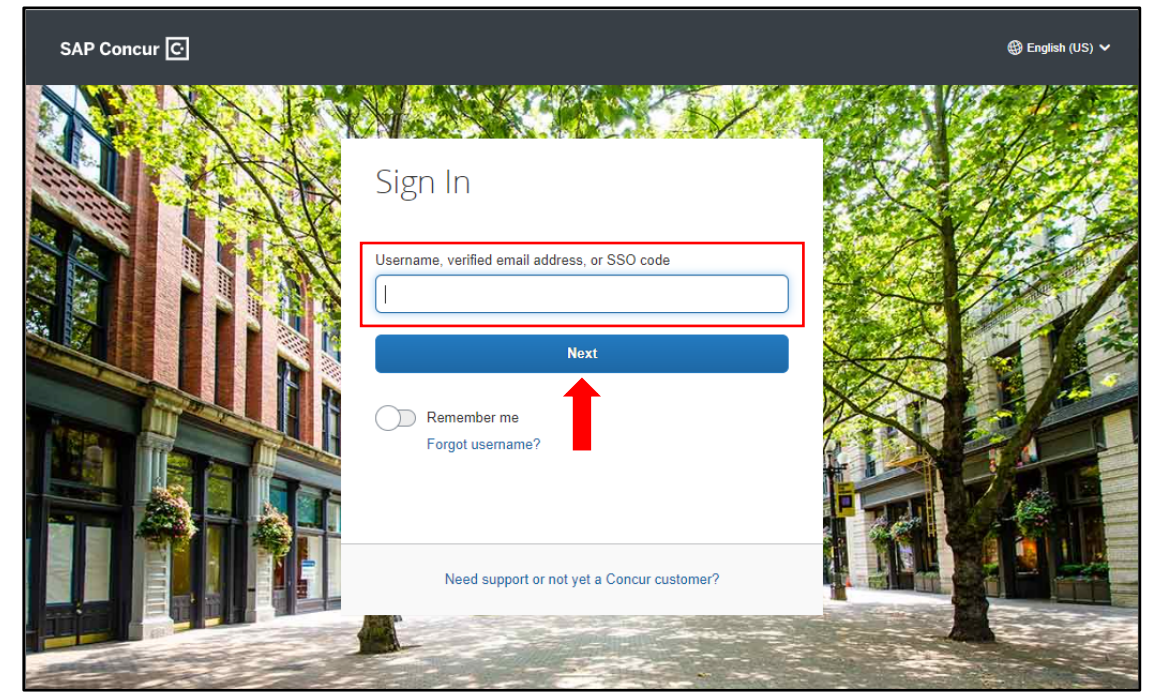

2. Click on Sign in with EWU Single Sign-On.

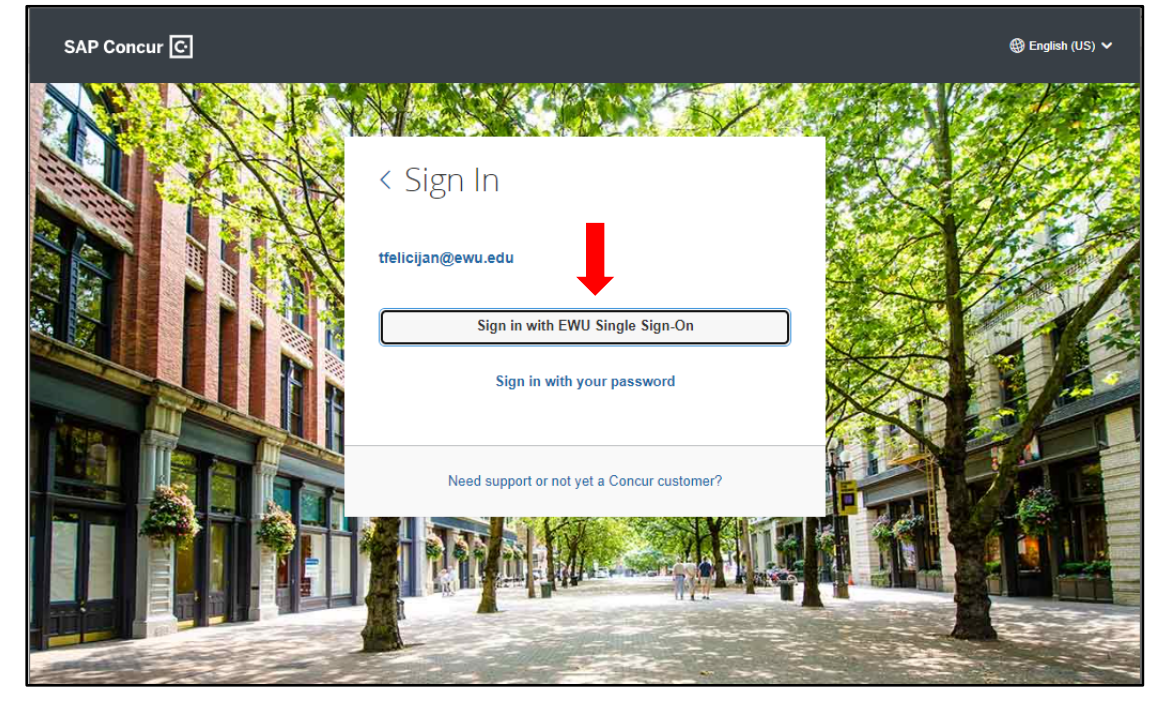

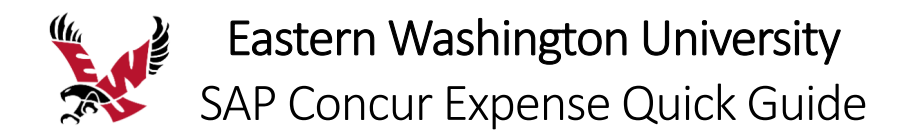

3. Enter your EWU SSO credentials and click Login.

| Eastern Washing<br>University | gton |
|-------------------------------|------|
| NETID                         |      |
| Enter NetID                   |      |
| PASSWORD                      |      |
| Enter Password                |      |
| Login                         |      |
|                               |      |

The SAP Concur Home Screen will open.

|                                                                                                    |                                   |                      |                    |                                    |                           | Admir                    | nistration 🗸 📔 Help 🗸        |
|----------------------------------------------------------------------------------------------------|-----------------------------------|----------------------|--------------------|------------------------------------|---------------------------|--------------------------|------------------------------|
| SAP Concur 🖸                                                                                                    | Requests Exper                    | ise Approva          | als Reportir       | ng                                 | er                        |                          | Profile 🝷 💄                  |
| EASTERNING UNIVERSE<br>Start something                                                                                | TY<br>big                         |                      | +<br>New           | <b>00</b><br>Required<br>Approvals | 00<br>Authoriza<br>Reques | tion Available Expenses  | <b>OD</b><br>Open<br>Reports |
| COMPANY NOTES                                                                                                    | 3                                 |                      |                    |                                    |                           |                          |                              |
| EWU Travel Accounting W<br>Please visit the EWU Trav                                                                  | /ebsite<br>rel Accounting website | for information or   | n travel policies, | procedures, and forr               | ms, as well a             | s general travel informa | ition.                       |
| Per Diem Rates<br>To view per diem rates rel                                                                          | evant to your place of t          | ravel, please visit  | t the GSA websi    | te at www.gsa.gov.                 |                           |                          |                              |
| In-site Help<br>Be sure to use the belp lin                                                                           | k above to for accistar           | co with forms and    | d evetem functio   | nality                             |                           |                          |                              |
| DE SUIE IN USE INE HEID III                                                                                           | K BUUKS IN IN BAAIAIBI            | C.E. WITT TOTTLA ATT | a avaiem nuncito   |                                    |                           |                          | Read more                    |
| MY TASKS                                                                                                    |                                   |                      |                    |                                    |                           |                          |                              |
| <b>00</b> Required A                                                                                                  | pprovals 🔶                        | 00                   | Available E        | xpenses -                          | » (                       | Open Repo                | rts 🔶                        |
| Great! You currently have no approvals. You currently have no available expenses. You currently have no open reports. |                                   |                      |                    |                                    |                           |                          |                              |
| C                                                                                                    |                                   |                      | ~                  |                                    |                           | ~                        |                              |

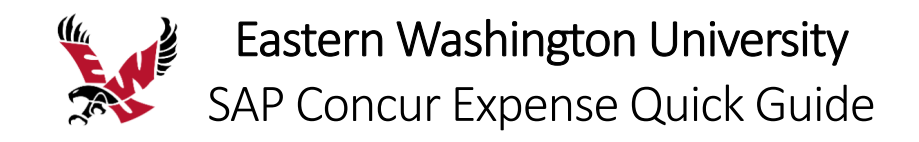

# Exploring the SAP Concur Home Page

The SAP Concur home page contains the following sections.

NOTE: To return to the SAP Concur home page from any other page, click the SAP Concur logo on the top left of the screen

| Section        | Description                                                            |  |  |  |  |
|----------------|------------------------------------------------------------------------|--|--|--|--|
| Quick Task Bar | This section provides Quick Tasks (links) so you can:                  |  |  |  |  |
|                | <ul> <li>Start a new report, request, upload receipts, etc.</li> </ul> |  |  |  |  |
|                | Open reports and requests                                              |  |  |  |  |
|                | Manage available expenses                                              |  |  |  |  |
|                |                                                                        |  |  |  |  |
| Company Notes  | This section lists any news or other details specific to EWU.          |  |  |  |  |
| My Tasks       | This section shows your available expenses, open reports, and          |  |  |  |  |
|                | approvals requiring attention.                                         |  |  |  |  |

|                                                                                                    | Approvala        | Doporting -        | App Contor                        |                                        | Administr                          | ration ▼   Help ▼            |  |
|----------------------------------------------------------------------------------------------------|------------------|--------------------|-----------------------------------|----------------------------------------|------------------------------------|------------------------------|--|
|                                                                                                    | Approvais        | Reporting          | App Center                        |                                        |                                    | Profile 👻 💄                  |  |
| EASTERN<br>EXAMINATION UNIVERSITY<br>start something big                                                                                                    | N                | ➡<br>New F<br>A    | <b>00</b><br>Required<br>pprovals | <b>00</b><br>Authorization<br>Requests | <b>DO</b><br>Available<br>Expenses | <b>00</b><br>Open<br>Reports |  |
| COMPANY NOTES                                                                                                    |                  |                    |                                   |                                        |                                    |                              |  |
| EWU Travel Accounting Website         Please visit the EWU Travel Accounting website for information on travel policies, procedures, and forms, as well as general travel information.         Per Diem Rates         To view per diem rates relevant to your place of travel, please visit the GSA website at www.gsa.gov.         In-site Help         Be sure to use the help link above to for assistance with forms and system functionality         Read more |                  |                    |                                   |                                        |                                    |                              |  |
| <b>00</b> Required Approvals →                                                                                                    | <b>00</b> Ava    | ailable Expen      | ses →                             | 00                                     | Open Reports                       | →                            |  |
| Great! You currently have no approvals.                                                                                                    | You currently ha | ive no available o | expenses.                         | You curren                             | tly have no open re                | ports.                       |  |

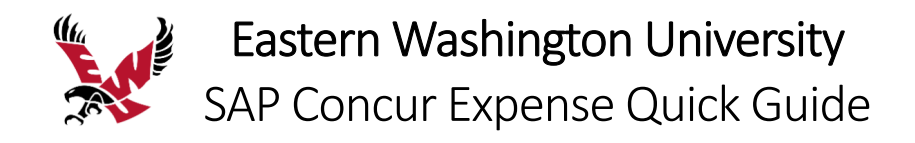

# Updating Your Expense Profile

Use the **Profile Options** page to set or change your personal preferences. To avoid reentering personal and permanent information about yourself (phone number, contacts, credit card information etc.), complete your profile after logging onto SAP Concur for the first time and update it whenever your information changes. Your profile options include:

- Personal Information
- Approvers
- Attendees
- Personal Car
- Delegates
- Expense Preferences:
  - Email notifications
    - Prompts

#### Delegates

If you are acting as an Expense delegate for another employee (delegator):

- Any changes you make on this page affect only the delegator and do not change your personal information.
- You cannot access all profile options for your delegator.

#### To access your profile information

- Click Profile > Profile Settings. The Profile Options page appears.
- 2. Click the appropriate option from the left-side menu.

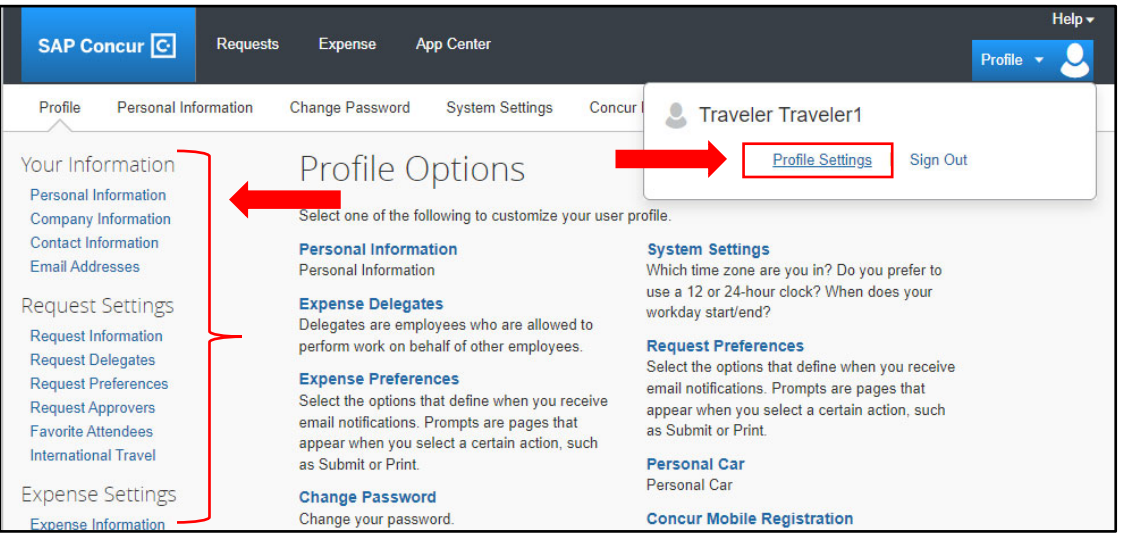

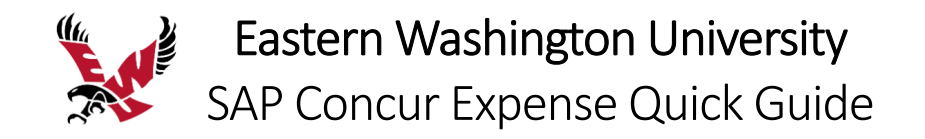

# Registering a Personal Car in Your Profile

You must register a personal car to claim mileage reimbursements. EWU uses two mileage rates – the standard mileage rate and the Idaho Contract mileage rate.

#### To register your personal car

- 1. Click Profile > Profile Settings.
- 2. Click on Personal Car from the left-side menu under Expense Settings.

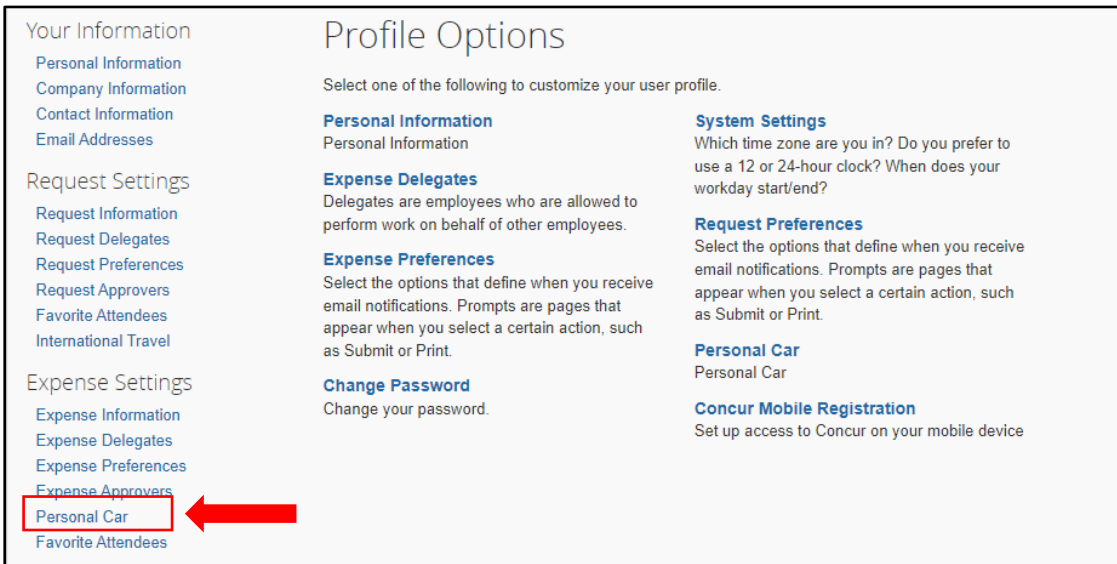

The **Standard** Vehicle ID is provided automatically and pays the current standard mileage rate. 3. To add a car for the **Idaho Contract** mileage rate, click **New**.

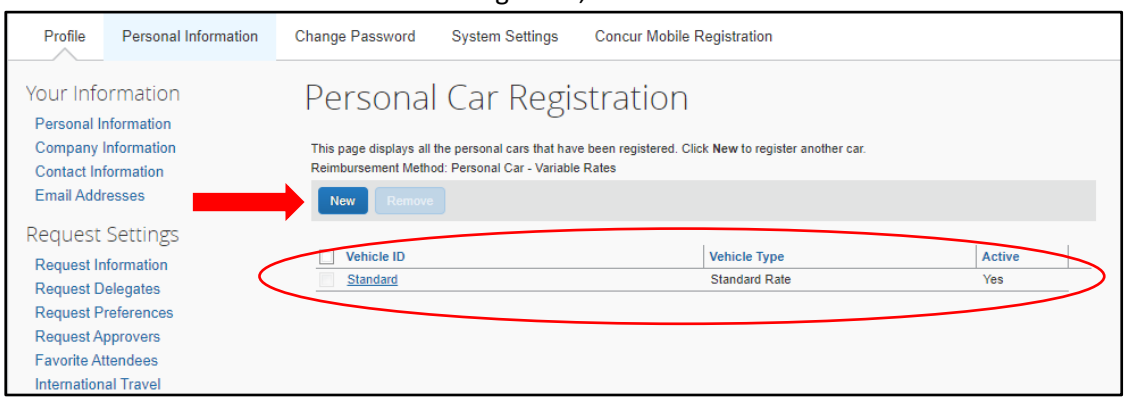

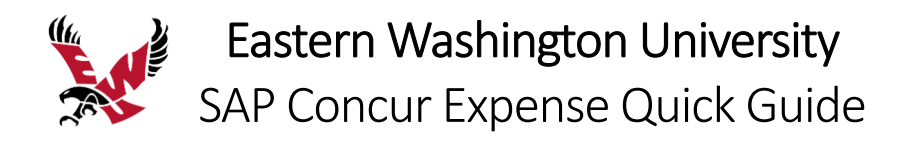

4. Enter your **Vehicle ID**, which could be your license plate number or any identifier you need to distinguish it from the standard car.

| Your Information                                              | Personal Car Registrat                                                                                                    | ion           |        |  |  |  |
|---------------------------------------------------------------|----------------------------------------------------------------------------------------------------|---------------|--------|--|--|--|
| Company Information<br>Contact Information<br>Email Addresses | This page displays all the personal cars that have been registered. Click New to register another car.<br>Reimbursement Method: Personal Car - Variable Rates |               |        |  |  |  |
| Request Settings                                              | New Remove                                                                                                    |               |        |  |  |  |
| Request Information<br>Request Delegates                      | Preferred Car                                                                                                    | -             |        |  |  |  |
| Request Approvers<br>Favorite Attendees                       | Vehicle Type                                                                                                    |               |        |  |  |  |
| International Travel                                          | Save Cancel                                                                                                    |               |        |  |  |  |
| Expense settings                                              | Vehicle ID                                                                                                    | Vehicle Type  | Active |  |  |  |
| Expense Information<br>Expense Delegates                      | Standard                                                                                                    | Standard Rate | Yes    |  |  |  |

5. Click the Vehicle Type dropdown arrow and choose ID Contract Rate and click Save.

| Your Information     | Personal Car Regis                                 | tration                                             |        |
|----------------------|----------------------------------------------------|-----------------------------------------------------|--------|
| Personal Information |                                                    |                                                     |        |
| Company Information  | This page displays all the personal cars that have | been registered. Click New to register another car. |        |
| Contact Information  | Reimbursement Method: Personal Car - Variable      | Rates                                               |        |
| Email Addresses      | New Remove                                         |                                                     |        |
| Request Settings     |                                                    |                                                     |        |
| Request Information  | Venicie ID                                         |                                                     |        |
| Request Delegates    | 123X12                                             |                                                     |        |
| Request Preferences  | Preferred Car                                      |                                                     |        |
| Request Approvers    | Vehicle Type                                       |                                                     |        |
| Favorite Attendees   |                                                    |                                                     |        |
| International Travel | ID Contract Rate                                   |                                                     |        |
|                      | Standard Rate                                      |                                                     |        |
| Expense Settings     |                                                    |                                                     | 1      |
| Expense Information  |                                                    | venicie Type                                        | Active |
| Expense Delegates    | Standard                                           | Standard Rate                                       | Yes    |

#### You now have two cars registered, one for each rate.

| Your Information<br>Personal Information                        | Personal Car Registration                                                                                                    |                  |        |  |  |
|-----------------------------------------------------------------|----------------------------------------------------------------------------------------------------|------------------|--------|--|--|
| Company Information<br>Contact Information                      | This page displays all the personal cars that have been registered. Click <b>New</b> to register another car.<br>Reimbursement Method: Personal Car - Variable Rates |                  |        |  |  |
| Email Addresses                                                 | New Remove                                                                                                    |                  |        |  |  |
| Request Settings                                                |                                                                                                    |                  |        |  |  |
| Request Information                                             | Vehicle iD                                                                                                    | Vehicle Type     | Active |  |  |
| Request Delegates                                               | Standard                                                                                                    | Standard Rate    | Yes    |  |  |
| Request Preferences                                             | <u>123XYZ</u>                                                                                                    | ID Contract Rate | Yes    |  |  |
| Request Approvers<br>Favorite Attendees<br>International Travel |                                                                                                    |                  |        |  |  |

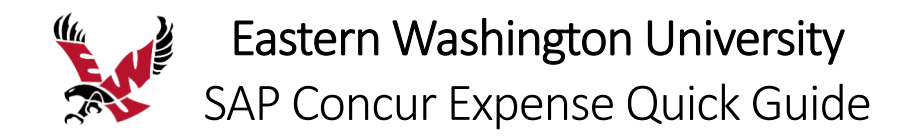

## Acting as a Delegate

If you have been assigned to work as a delegate, your delegator will define which tasks you can complete, such as preparing reports, submitting reports, etc.

### To work as a delegate

- 1. Click **Profile > Act on behalf of another user**.
- 2. Select the appropriate delegator's name.
- 3. Click Start Session.

| SAP Concur C Requests Expense App Center                                                                                                    |                     |                     | Help +<br>Profile + 🕹                            |
|----------------------------------------------------------------------------------------------------|---------------------|---------------------|--------------------------------------------------|
| EASTERN<br>MULTIOU CHARACTERI<br>State Something by                                                                                                    | +<br>New            | 0<br>Author<br>Requ | S Traveler Traveler1 Profile Settings   Sign Out |
| COMPANY NOTES                                                                                                    |                     |                     | X Acting as other user 🕢                         |
| EWU Travel Accounting Website<br>Please visit the EWU Travel Accounting website for information on travel policies, procedures, and for<br>Per Diem Rates<br>To view per diem rates relevant to your place of travel, please visit the GSA website at www.gsa.gov. | ms, as well as gene | eral travel i       | Cancel Start Session                             |

NOTE: Notice that the **Profile** menu now displays **Acting as** and shows the name you just selected.

4. You are now officially working on behalf of that person. Complete the normal processes of creating reports, printing, etc.

To select a different user, follow the same steps but click a different name.

5. To return to your own tasks, click Acting as, and then select Done acting for others.

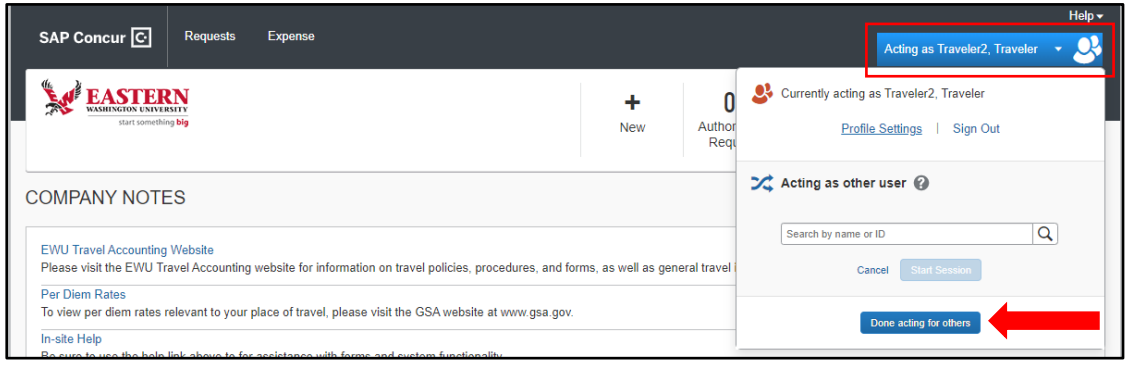

NOTE: Notice that the **Profile** menu now appears.

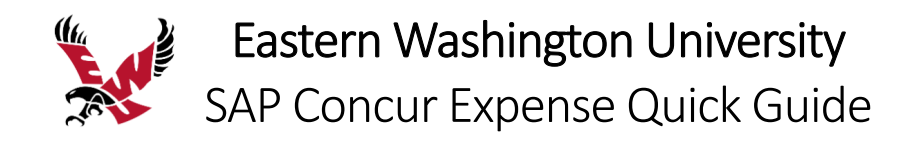

# Creating a New Expense Report

### To create a new expense report from an existing request

- 1. From the SAP Concur home page, click the **Requests** menu.
- 2. Click the request that you want to create your expense report from.

|                         |                 |              |                |              |  |  | Help▼       |  |
|-------------------------|-----------------|--------------|----------------|--------------|--|--|-------------|--|
| SAP Concur C            | Requests        | Expense      | App Center     |              |  |  | Profile 🝷 💄 |  |
| Manage Requests         |                 |              |                |              |  |  |             |  |
| Manage R                | Manage Requests |              |                |              |  |  |             |  |
| REQUEST LIB             | RARY View       | Active Reque | ests V         |              |  |  |             |  |
|                         |                 |              |                |              |  |  |             |  |
|                         |                 | A            | PPROVED        | 06/01/2022   |  |  |             |  |
|                         | L               | 4            | Traveler1 6/1/ | 2022 Seattle |  |  |             |  |
| +<br>Create New Request |                 | \$           | 52,201.00      |              |  |  |             |  |
|                         |                 | A            | pproved        |              |  |  |             |  |

3. To create the expense report with the attached request, click **Create Expense Report**.

| Travele                                                          | er1 6/1/2022 Seattle \$2             | More Acti             | ons 🗸 (    | Create Expense Report |                      |
|------------------------------------------------------------------|--------------------------------------|-----------------------|------------|-----------------------|----------------------|
| Approved  <br>Request Details<br>CASH ADVA<br>Amount<br>\$701.00 | Request ID: 3HA4                     |                       |            |                       | 1                    |
| EXPECTE                                                          | ED EXPENSES                          |                       |            |                       |                      |
| Alerts ↑↓                                                        | Expense type ↑↓                      | Details <b>↑</b> ↓    | Date =     | Amount ↑↓             | Requested <b>↑</b> ↓ |
| Δ                                                                | Seminar/Conference Registration Fees | WACUBO Conference Fee | 06/01/2022 | \$1,000.00            | \$1,000.00           |

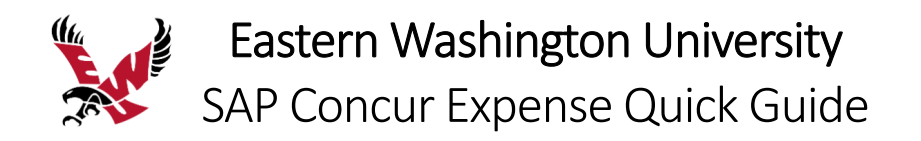

The expense report automatically opens to the expense report page, and you can see that the request and any related cash advance is attached.

| Traveler1 6/1/2022 Seattl                                               | <u>le \$0.00</u> m                                       | Submit Report   |  |  |  |
|-------------------------------------------------------------------------|----------------------------------------------------------|-----------------|--|--|--|
| Report Details 🗸 Print/Share 🗸 Manage Receipt                           | ts 🗸 Travel Allowance 🗸                                  |                 |  |  |  |
| REQUEST<br>Approved<br>\$2,201.00                                       | CASH ADVANCE: 1<br>Amount Remaining<br>\$701.00 \$701.00 |                 |  |  |  |
| Add Expense Edit Delete                                                 | Copy Allocate Combine Expe                               | enses Move to 🗸 |  |  |  |
| No Expenses<br>Add expenses to this report to submit for reimbursement. |                                                          |                 |  |  |  |

The expense report header is automatically updated based on the request.

If you need to claim travel allowances, you must update the report header to create a travel itinerary. See the **Adding Travel Allowances and Itinerary** section below.

#### To create a new expense report without a request

1. On the SAP Concur home page, on the Quick Task Bar, place your mouse pointer over **New**, and then click **Start a Report**.

| _                                                                                                    |                                                             | Help 🗸                 |
|----------------------------------------------------------------------------------------------------|-------------------------------------------------------------|------------------------|
| SAP Concur C Requests Expense App Center                                                                                                    | Pi                                                          | rofile 👻 💄             |
| EASTERN<br>MILIOUX ENTERNING<br>Start something by                                                                                                    | + 01 00 01<br>New Authorization Requests Expenses Reports A | 03<br>Cash<br>Advances |
| COMPANY NOTES                                                                                                    | Start a Request                                             |                        |
| EWU Travel Accounting Website<br>Please visit the EWU Travel Accounting website for information on travel policies, procedures, and for<br>Per Diem Rates | Vew Cash Advance<br>Upload Receipts                         |                        |
| To view per diem rates relevant to your place of travel, please visit the GSA website at www.gsa.gov                                                      | <i>I.</i>                                                   |                        |

The **Report Header** window will appear.

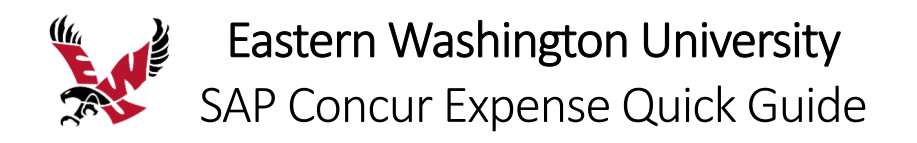

2. Complete all required fields (marked with red asterisks) and the optional fields as needed.

|                          |    |                        | * Required field |
|--------------------------|----|------------------------|------------------|
| Policy *                 |    | Report/Trip Name *     |                  |
| *EWU-US Expense Policy   | ~  |                        |                  |
| Report/Trip Start Date * |    | Report/Trip End Date * |                  |
| MM/DD/YYYY               |    | MM/DD/YYYY             |                  |
|                          |    |                        |                  |
| Index *                  |    | Traveler Type *        |                  |
| ▼ ✓ Search by Code       |    | None Selected          | ~                |
| Trip Type *              |    | Report/Trip Purpose *  |                  |
| None Selected            | ~  | None Selected          | ~ ]              |
|                          |    |                        |                  |
| Additional Information   |    | Report Date            |                  |
|                          |    | 05/02/2022             |                  |
|                          | /) | Report Total           |                  |
|                          |    |                        |                  |
| Comment                  |    |                        |                  |
|                          |    |                        |                  |
|                          |    |                        |                  |

### 3. Click Create Report.

At this point, you will add expenses to your expense report.

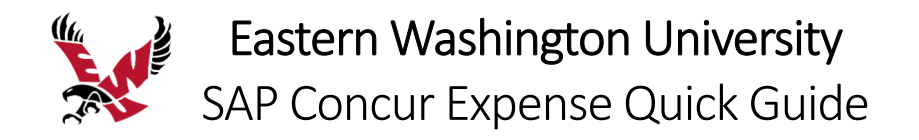

# Adding Travel Allowances and Itinerary

An itinerary is required for meals and lodging expenses. These expenses are reimbursed based on the per diem rate for each destination. You will need to claim travel allowances and create an itinerary if your expense report includes these expense types.

### To add travel allowances and itinerary

1. On the expense report page, click **Report Details** and click **Report Header**.

| Traveler1 6/1/2022 Seattle                       | \$0.00 面           | Submit Report |
|--------------------------------------------------|--------------------|---------------|
| Not Submitted                                    |                    |               |
| Report Details V Print/Share V Manage Receipts V | Travel Allowance 🗸 |               |
| Report                                           | CASH ADVANCE: 1    |               |
| Report Header                                    | Amount Remaining   |               |
| Report Totals                                    | \$701.00 \$701.00  |               |
| Report Timeline                                  |                    |               |
| Audit Troil                                      |                    |               |

2. Scroll to the bottom of the report header and click the **Yes**, I want to claim Travel Allowance radio button and click **Next**.

| Report Header                                                                                                    | ×                                                                        |
|----------------------------------------------------------------------------------------------------|--------------------------------------------------------------------------|
| Traveler1 6/1/2022 Seattle   \$0.00                                                                                                    |                                                                          |
| Claim Travel Allowance<br>Does this trip include Per Diem expenses? If Group Travel, select<br>"No" and use group-specific expense types.<br>Yes, I want to claim Travel Allowance<br>No, I do not want to claim Travel Allowance |                                                                          |
|                                                                                                    | Next: Create report and add itinerary details for your travel allowances |

The Itinerary Info window will appear.

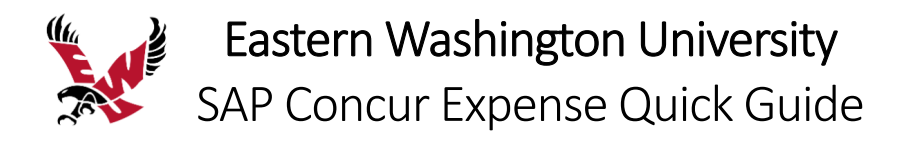

3. To **Create a New Itinerary,** enter **Departure City** and **Arrival City** details for the first stop and click **Save**.

| Create New Vinerary      Available Itineraries     Available Itineraries     Add Stop     Dekets Itows     EWU FEED     Add Stop     Dekets Itows     Departure City     Arrival City     Arrival Rate Location     Date     Time     Go 01/2022     Go AM     Arrival City     Seattle     Very City     Seattle     Very City     Very City     Very     Very City     Very City     Very City     Very     Very City | Travel Allowances For Report: Trav           | veler1 6/1/2022 Seattle                  |                       |                                                                                                    | □ ×  |
|----------------------------------------------------------------------------------------------------|----------------------------------------------|------------------------------------------|-----------------------|----------------------------------------------------------------------------------------------------|------|
| Itinerary Info         Itinerary Name         Travelert 6/1/2022 Seattle         EWU FEED         Add Stop         Detects Rows         Departure City +         Arrival City         Arrival Rate Location         Departure City +         No Itinerary Rows Found         Date         Gel01/2022         Extension         Seattle. Washington         Seattle. Washington                                                                                                    | 1 Create New Itinerary 2 Availa              | ble Itineraries 3 Expenses & Adjustments |                       |                                                                                                    |      |
| Itinerary Name     Selection       Traveler1 6/1/2022 Seattle     EV/U FEED       Add Stop     Delete Rows       Delete Rows     Departure City •       No ltinerary Rows Found     Arrival City       Arrival City     Arrival Rate Location       Date     Time       06/01/2022     6:00 AM       Arrival City     Seattle. Washington                                                                                                    | Itinerary Info                               |                                          |                       |                                                                                                    |      |
| Add Stop     Devide Rows       Departure City •     Arrival City       No timerary Rows Found     Departure City •       Date     Time       06/01/2022     6:00 AM       Arrival City     Spatiane City                                                                                                    | Itinerary Name<br>Traveler1 6/1/2022 Seattle | Selection<br>EWU FEED                    |                       |                                                                                                    |      |
| Departure City         Arrival City         Arrival Rate Location         Departure City           No timerary Rows Found         Spokane, Washington         Date         Time           06/01/2022         06/01/2022         6.00 AM         Arrival City                                                                                                    | Add Stop Delete Rows                         |                                          |                       | New timerary Stop                                                                                                    |      |
|                                                                                                    | Departure City + No Itinerary Rows Found     | Arrival City                             | Arrival Rate Location | Peparture City         Spokane. Washington         Date         On ONA         Date         06:001/2022         Time         06:001/2022 | Save |

4. Continue to add stops as needed.

As you add additional stops, the details will appear in the left-side window.

| Travel /       | Allowances For Report: Travel                           | er1 6/1/2022 Seattle                                       |                                                 |                                       | □ × |
|----------------|---------------------------------------------------------|------------------------------------------------------------|-------------------------------------------------|---------------------------------------|-----|
| 1 Edi          | it Itinerary 2 Available Itinerari                      | ies 3 Expenses & Adjustments                               |                                                 |                                       |     |
| ltine<br>Itine | rary Info                                               | Selection                                                  |                                                 |                                       |     |
| Ad             | d Stop Delete Rows                                      |                                                            |                                                 | New Itinerary Stop                    |     |
| 2              | Departure City  Spokane, Washington 06/01/2022 06:00 AM | Arrival City<br>Seattle, Washington<br>06/01/2022 07:00 AM | Arrival Rate Location<br>KING COUNTY, US-WA, US | Departure City<br>Spokane, Washington |     |
|                | Seattle, Washington<br>06/03/2022 10:00 AM              | Spokane, Washington<br>06/03/2022 11:00 AM                 | SPOKANE COUNTY, US-WA, US                       | Arrival City                          |     |
|                |                                                         |                                                            |                                                 | Dale Time                             |     |
|                |                                                         |                                                            |                                                 |                                       |     |
|                |                                                         |                                                            |                                                 |                                       |     |

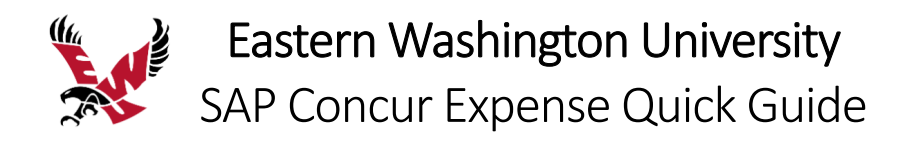

### 5. When all stops are entered, click Next.

| Travel Allowances For Report: Travele                          | r1 6/1/2022 Seattle                        |                           |                                      | × □    |
|----------------------------------------------------------------|--------------------------------------------|---------------------------|--------------------------------------|--------|
| 1 Edit Itinerary 2 Available Itinerarie                        | s 3 Expenses & Adjustments                 |                           |                                      |        |
| Itinerary Info<br>Itinerary Name<br>Traveler1 6/1/2022 Seattle | Selection<br>EWU FEED                      |                           |                                      |        |
| Add Stop Delete Rows                                           |                                            |                           | New Itinerary Stop                   |        |
| Departure City +                                               | Arrival City                               | Arrival Rate Location     | Departure City                       |        |
| Spokane, Washington<br>06/01/2022 06:00 AM                     | Seattle, Washington<br>06/01/2022 07:00 AM | KING COUNTY, US-WA, US    | Spokane, Washington                  |        |
| Seattle, Washington<br>06/03/2022 10:00 AM                     | Spokane, Washington<br>06/03/2022 11:00 AM | SPOKANE COUNTY, US-WA, US |                                      |        |
|                                                                |                                            |                           |                                      |        |
|                                                                |                                            |                           | Date Time                            |        |
|                                                                |                                            |                           |                                      |        |
|                                                                |                                            |                           |                                      |        |
|                                                                |                                            |                           |                                      |        |
|                                                                |                                            |                           |                                      |        |
|                                                                |                                            |                           |                                      |        |
|                                                                |                                            |                           |                                      |        |
|                                                                |                                            |                           |                                      |        |
|                                                                |                                            |                           |                                      |        |
|                                                                |                                            |                           |                                      |        |
|                                                                |                                            |                           |                                      |        |
|                                                                |                                            |                           |                                      | Save   |
|                                                                |                                            |                           | Go to Single Day Itineraries Next >> | Cancel |

Your newly created itinerary is displayed as Available Itineraries.

## 6. Click Next.

| Assigned Itineraries           Edit Unassign         Date and Time +         Arrival City         Date and Time         Arrival Rate Location           Itinerary: Traveler1 6/1/2022 Seattle         Spokane, Washington         06/01/2022 07:00 AM         KING COUNTY, US-WA, US           Speattle, Washington         06/03/2022 10:00 AM         Spokane, Washington         06/03/2022 11:00 AM         Spokane, Washington | Intraction         Undexign         Date and Time •       Arrival City       Date and Time •       Arrival Rate Location         reparture City       Date and Time •       Arrival Rate Location         Refarry: Traveler1 6/1/2022 86:00 AM       Seattle. Washington       06:01/2022 07:00 AM       KING COUNTY, US-WA, US         spokane, Washington       06:03/2022 11:00 AM       Spokane, Washington         OB:03/2022 11:00 AM       Spokane, Washington       06:03/2022 11:00 AM       Spokane, Washington                                                                                                    | Create New Itinerary 2 Availabl | e Itineraries 3 Expenses & Adjustments |                     |                     |                           |
|----------------------------------------------------------------------------------------------------|----------------------------------------------------------------------------------------------------|---------------------------------|----------------------------------------|---------------------|---------------------|---------------------------|
| Consump         Date and Time +         Arrival City         Date and Time         Arrival Rate Location           Itinerary: Traveler1 6/1/2022 Seattle         Spokane, Washington         06/01/2022 07:00 AM         KING COUNTY, US-WA, US           Spokane, Washington         06/03/2022 10:00 AM         Spokane, Washington         06/03/2022 11:00 AM         SPOKANE, COUNTY, US-WA, US                                | Undexign         Date and Time •         Arrival City         Date and Time •         Arrival Rate Location           herary: Traveler1 6/1/2022 Seattle         -         -         -         -         -         -         -         -         -         -         -         -         -         -         -         -         -         -         -         -         -         -         -         -         -         -         -         -         -         -         -         -         -         -         -         -         -         -         -         -         -         -         -         -         -         -         -         -         -         -         -         -         -         -         -         -         -         -         -         -         -         -         -         -         -         -         -         -         -         -         -         -         -         -         -         -         -         -         -         -         -         -         -         -         -         -         -         -         -         -         -         -         -         -         - <th>signed Itineraries</th> <th></th> <th></th> <th></th> <th></th> | signed Itineraries              |                                        |                     |                     |                           |
| Departure City         Date and Time +         Arrival City         Date and Time         Arrival Rate Location           tlinerary: Traveler1 6/1/2022 Seattle                                                                                                    | Image: Page and Time •         Arrival City         Date and Time •         Arrival Rate Location           nerary: Traveler1 6/1/2022 Seattle         -         -         -         -         -         -         -         -         -         -         -         -         -         -         -         -         -         -         -         -         -         -         -         -         -         -         -         -         -         -         -         -         -         -         -         -         -         -         -         -         -         -         -         -         -         -         -         -         -         -         -         -         -         -         -         -         -         -         -         -         -         -         -         -         -         -         -         -         -         -         -         -         -         -         -         -         -         -         -         -         -         -         -         -         -         -         -         -         -         -         -         -         -         -         -         - <th></th> <th></th> <th></th> <th></th> <th></th>                   |                                 |                                        |                     |                     |                           |
| Itinerary: Traveler1 6/1/2022 Seattle           Spokane, Washington         06/01/2022 06/00 AM         Seattle, Washington         06/01/2022 07:00 AM         KING COUNTY, US-WA, US           Seattle, Washington         06/03/2022 10:00 AM         Spokane, Washington         06/03/2022 11:00 AM         SPOKANE COUNTY, US-WA, US                                                                                          | herary: Traveler1 6/1/2022 Seattle     ipokane, Washington     06/01/2022 07:00 AM     KING COUNTY, US-WA, US       ipokane, Washington     06/03/2022 10:00 AM     Spokane, Washington     06/03/2022 11:00 AM     SPOKANE COUNTY, US-WA, US                                                                                                    | Departure City                  | Date and Time .                        | Arrival City        | Date and Time       | Arrival Rate Location     |
| Spokane, Washington         06/01/2022 06:00 AM         Seattle, Washington         06/01/2022 07:00 AM         KING COUNTY, US-WA, US           Seattle, Washington         06/03/2022 10:00 AM         Spokane, Washington         06/03/2022 11:00 AM         SPOKANE COUNTY, US-WA, US                                                                                                    | pokane, Washington 06/01/2022 06:00 AM Seattle, Washington 06/01/2022 07:00 AM KING COUNTY, US-WA, US<br>eattle, Washington 06/03/2022 10:00 AM Spokane, Washington 06/03/2022 11:00 AM SPOKANE COUNTY, US-WA, US                                                                                                    | Itinerary: Traveler1 6/1/2022   | Seattle                                |                     |                     |                           |
| Seattle, Washington 06/03/2022 10:00 AM Spokane, Washington 06/03/2022 11:00 AM SPOKANE COUNTY, US-WA, US                                                                                                    | eattle, Washington 06/03/2022 10:00 AM Spokane, Washington 06/03/2022 11:00 AM SPOKANE COUNTY, US-WA, US                                                                                                    | Spokane, Washington             | 06/01/2022 06:00 AM                    | Seattle, Washington | 06/01/2022 07:00 AM | KING COUNTY, US-WA, US    |
|                                                                                                    |                                                                                                    | Seattle, Washington             | 06/03/2022 10:00 AM                    | Spokane, Washington | 06/03/2022 11:00 AM | SPOKANE COUNTY, US-WA, US |
|                                                                                                    |                                                                                                    | Seattle, Washington             | 06/03/2022 10:00 AM                    | Spokane, Washington | 06/03/2022 11:00 AM | SPOKANE COUNTY, US-WA, US |
|                                                                                                    |                                                                                                    |                                 |                                        |                     |                     |                           |

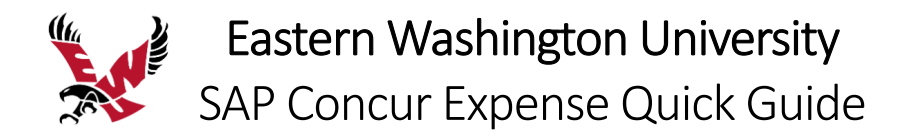

You must be in travel status to be eligible for meals. Only out of pocket meals are reimbursed.

- 7. Click the **checkbox** for any meal that you are not in travel status, or that is otherwise provided. The Allowance amount will reduce for meals checked.
- 8. Click Create Expenses.

| ow dates from |                                   |                |                 |                |                 |          |
|---------------|-----------------------------------|----------------|-----------------|----------------|-----------------|----------|
| clude   All   | Date/Location *                   | Meals Rate Bre | akfast Provided | Lunch Provided | Dinner Provided | Allowanc |
|               | 06/01/2022<br>Seattle, Washington | \$79.00        |                 |                |                 | \$79.0   |
|               | 06/02/2022<br>Seattle, Washington | \$79.00        |                 |                |                 | \$55.0   |
|               | 06/03/2022<br>Seattle, Washington | \$79.00        |                 |                |                 | \$44.0   |
|               |                                   |                |                 |                |                 |          |

**Daily Meal Allowances** will be added to your expense report at the per diem rate for your locations.

| Trav<br>Not Su         | veler1                           | 6/1/2       | 022 Seattle         | \$178.00 面                                               |                     | Copy Report | Submit Report |
|------------------------|----------------------------------|-------------|---------------------|----------------------------------------------------------|---------------------|-------------|---------------|
| Report E               | )etails 🗸                        | Print/Share | ✓ Manage Receipts ✓ | Travel Allowance 🗸                                       |                     |             |               |
| REQU<br>Appro<br>\$2,2 | JEST<br><sup>ved</sup><br>201.00 |             |                     | CASH ADVANCE: 1<br>Amount Remaining<br>\$701.00 \$523.00 |                     |             |               |
| Add                    | Expense                          |             |                     |                                                          |                     |             |               |
|                        | Alerts †↓                        | Receipt↑↓   | Payment Type ↑↓     | Expense Type ↑↓                                          | Vendor Details ↑↓   | Date =      | Requested ↑↓  |
|                        | Δ                                |             | Cash (reimbursable) | Daily Meal Allowance                                     | Seattle, Washington | 06/03/2022  | \$44.00       |
|                        | Â                                |             | Cash (reimbursable) | Daily Meal Allowance                                     | Seattle, Washington | 06/02/2022  | \$55.00       |
|                        | Λ                                |             | Cash (reimbursable) | Daily Meal Allowance                                     | Seattle, Washington | 06/01/2022  | \$79.00       |
|                        |                                  |             |                     |                                                          |                     |             | \$178.00      |

9. To view any alerts related to the expenses, click on the Alerts drop down arrow at the top

| Alerts: 3                                                                                                    | ( ^                                                                                                    |
|----------------------------------------------------------------------------------------------------|----------------------------------------------------------------------------------------------------|
| EXPENSE   Daily Meal Allowance   06/03/2022   \$44.00                                                                                                    |                                                                                                    |
| A Travelers must be in travel status during the entire meal period to be eligible for reimbursement (SAAM 10.40). If you are not in trave menu above Details > Travel Allowances > Expenses & Adjustments and check meals that do not meet this criteria. Breakfast: 7 to 8am, www.gsa.gov for per diem rates. View | I status during the meal period, please select from the<br>Lunch: 12 to 1pm, Dinner: 6 to 7pm. Please visit  |
| EXPENSE Daily Meal Allowance 06/02/2022 \$55.00                                                                                                    |                                                                                                    |
| A Travelers must be in travel status during the entire meal period to be eligible for reimbursement (SAAM 10.40). If you are not in trave menu above Details > Travel Allowances > Expenses & Adjustments and check meals that do not meet this criteria. Breakfast: 7 to 8am,                                      | el status during the meal period, please select from the<br>Lunch: 12 to 1pm, Dinner: 6 to 7pm. Please visit |
| www.gsa.gov for per diem rates. View                                                                                                    |                                                                                                    |
| EXPENSE   Daily Meal Allowance   06/01/2022   \$79.00                                                                                                    |                                                                                                    |
| raveler1 6/1/2022 Seattle \$178.00 ₪<br>ot Submitted                                                                                                    | Copy Report Submit Report                                                                                    |
| anort Details y Print/Share y Manage Receipts y Travel Allowance y                                                                                                    |                                                                                                    |

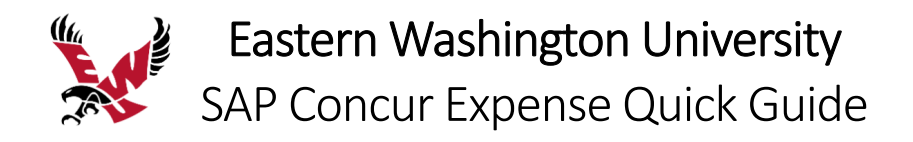

## Adding Expenses to an Expense Report

### To add an expense to a report

- 1. From the open report, click Add, and then click the Create New Expense tab.
- 2. Search for or select the appropriate expense type from the list.

|                                | Add Expense                                       | ×      | Help <del>-</del>       |
|--------------------------------|---------------------------------------------------|--------|-------------------------|
| SAP Concur C Reque             |                                                   |        | Profile 👻 🚨             |
| Manage Expenses Cash Adv       | 0 +<br>Available Expenses Create New Expense      |        |                         |
| Alerts: 3                      | Search for an expense type                        |        | ~                       |
| Traveler1 6/1/20               | Recently Used Personal Car Mileage                | î lo   | py Report Submit Report |
| Not Submitted                  | Passports/Visa Fees                               |        |                         |
| Report Details 🗸 Print/Share 🗸 | Group Meals/Entertainment                         |        |                         |
| REQUEST                        | Parking                                           |        |                         |
| Approved<br>\$2,201,00         | ∧ 01. Travel Expenses                             |        |                         |
| +2,201100                      | Below Per Diem Allowance                          | -      |                         |
| Add Expense dit                |                                                   |        |                         |
| ☐ Alerts ↑↓ Receipt ↑↓         | Payment Type ↑↓ Expense Type ↑↓ Vendor Details ↑↓ | Date 🗐 | Requested ↑↓            |

The page refreshes, displaying the required and optional fields for the selected expense type.

- 3. Complete the required and optional fields.
- 4. Choose the correct Payment Type; either Cash, CTA, Pcard, or Third Party.

| New Expense         | Se                 | _                            |                | Cancel               | Save Exper   | ise |
|---------------------|--------------------|------------------------------|----------------|----------------------|--------------|-----|
| Details             | Itemizations       |                              |                |                      | Hide Receipt | 1   |
| Allocate            |                    | *                            | Required field |                      |              | ٦   |
| Expense Type *      |                    |                              |                |                      |              |     |
| Airfare             |                    |                              | <b>~</b> ]     |                      |              |     |
| Transaction Date *  |                    | Additional Information       |                |                      |              |     |
| 06/01/2022          |                    |                              |                |                      |              |     |
| Ticket Number       |                    | Vendor *                     |                |                      |              |     |
|                     |                    | American Airlines            | ~              |                      |              |     |
| City of Purchase    |                    | Payment Type *               |                |                      |              |     |
| 🕲 🗸 Seattle, W      | ashington          | CTA (Central Travel Account) | ~              | Upload Receipt Image |              |     |
| Amount *            |                    | Currency *                   |                |                      |              |     |
| 500.00              |                    | US, Dollar                   | ~              |                      |              |     |
| Request *           |                    |                              |                |                      |              |     |
| 06/01/2022, \$500.0 | 00 - Traveler1 6 🥆 | •                            |                |                      |              |     |

- 5. Click one of the following:
  - Upload Receipt Image To upload and attach receipt images
  - Itemizations tab To itemize the expense
  - Save Expense To save the expense
  - **Cancel** To exit without saving this expense

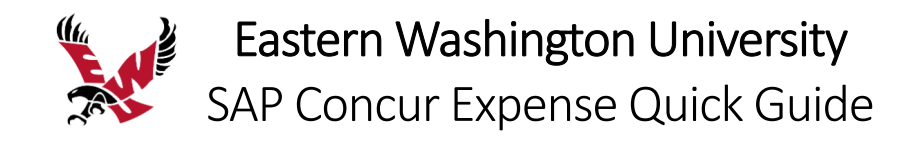

# Itemizing Nightly Lodging (Hotel) Expenses

A hotel bill typically contains a variety of expenses including room fees, taxes, parking, meals, valet, telephone charges, and personal items. You must itemize these expenses so that they can be reimbursed correctly. Lodging Itemization allows you to quickly itemize recurring room rates and taxes. You can then itemize the remaining charges on your hotel bill and adjust for any rate changes during your stay.

Hotel costs are subject to per diem rates and must include an itinerary. Refer to the Adding Travel Allowances and Itinerary section above.

If your hotel costs, excluding tax, exceed per diem, you must include a **Hotel Exception Needed** expense type in your itemization. The **Request** field shows the per diem allowed for the hotel. When itemizing, choose **Hotel** and enter the per diem rate. Choose **Hotel Exception Needed** and enter the amount above per diem. Detailed instructions are below.

### To create a lodging expense

1. With the expense report open, click **Add**, and then select **Hotel**. The page refreshes, displaying the required and optional fields for the expense type.

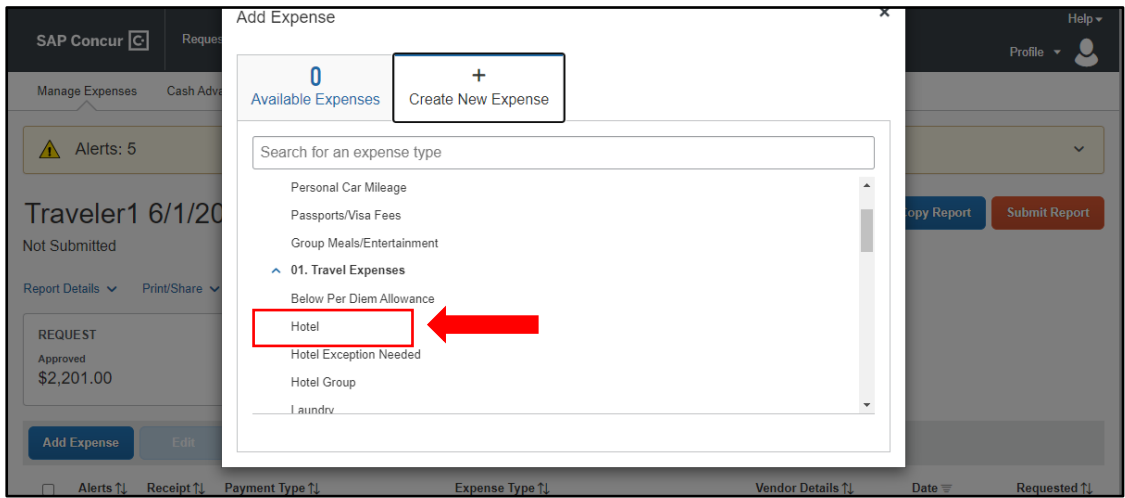

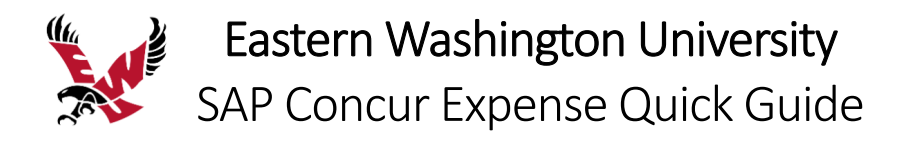

2. Complete the fields.

Note: if your hotel costs, excluding tax, exceed per diem, you must include an exception from the **Hotel Exception** dropdown list.

| New Expens              | 5e                               |                            |                  | Cancel               | Save Expense |
|-------------------------|----------------------------------|----------------------------|------------------|----------------------|--------------|
| Details                 | Itemizations                     |                            |                  |                      | Hide Receipt |
| Allocate                |                                  |                            | * Required field |                      |              |
| Expense Type *          |                                  |                            |                  |                      |              |
| Hotel                   |                                  |                            | ~                |                      |              |
| Check-in Date *         |                                  | Check-out Date *           | Nights:          |                      |              |
| 06/01/2022              |                                  | 06/03/2022                 | 2                |                      |              |
| Transaction Date *      |                                  | Additional Information     |                  |                      |              |
| 06/01/2022              |                                  |                            |                  |                      |              |
| Hotel Exception 🕜       |                                  | Vendor *                   |                  | 8                    |              |
| None Selected           | ~                                | Hotels                     | ~                | Upload Receipt Image |              |
| None Selected           |                                  | nt Type *                  |                  |                      |              |
| - Accompanying an e     | elected official or foreign dign | itary h (reimbursable)     | ~                |                      |              |
| 2 - Escalated costs dur | ring special events or disaste   | ers cy *                   |                  |                      |              |
| 3 - Lodging amount les  | s than increased transportat     | Dollar                     | ~                |                      |              |
| A odding where a m      | eeting or conference is locat    | st*                        |                  |                      |              |
| boging where a fill     |                                  | - 1/2022, \$464.00 - Trave | əler1 6 🗸        |                      |              |

3. Click the Itemizations tab, click Create Itemization.

| ← → HC<br>06/01/2022   Double | otel \$510.00 🟛<br>etree Hotels    |                                          | Cancel Save Expense |
|-------------------------------|------------------------------------|------------------------------------------|---------------------|
| Details                       | Itemizations                       |                                          | Hide Receipt        |
| Amount<br>\$510.00            | Itemized<br>\$0.00                 | Remaining<br>\$510.00                    |                     |
| Create Itemization            |                                    |                                          |                     |
|                               | No Item<br>Create itemizations for | nizations.<br>the items on your receipt. |                     |

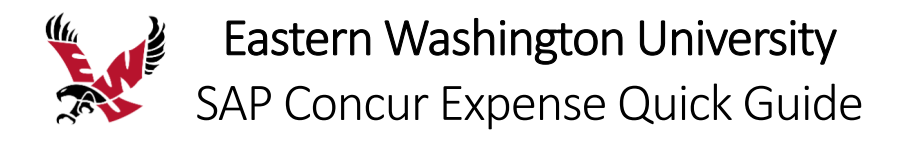

- 4. Select the Hotel expense type. You can then select if this is a **Recurring** or **Single Itemization**.
- 5. Select whether your hotel room rate was **The Same Every Night**, or **Not the Same**.
- 6. Enter the **per diem** amount in **Room Rate (per night)** and **Room Tax (per night)**, as applicable. Note: You can use the **Additional Taxes** link to enter additional taxes from your hotel bill.
- 7. Click Save Itemization.

| $\leftarrow \rightarrow$ He                    | otel \$510.00 🛍             |                                     |                      | Save Itemization |
|------------------------------------------------|-----------------------------|-------------------------------------|----------------------|------------------|
| 06/01/2022   Doub                              | leTree Hotels               |                                     |                      |                  |
| Details                                        | Itemizations                |                                     |                      | Hide Receipt     |
| Amount<br>\$510.00                             | Itemized<br>\$0.00          | Remaining<br>\$510.00               |                      |                  |
| New Itemization<br>Expense Type *<br>Hotel     | $\rightarrow$               | ~                                   |                      |                  |
| Entry Type: Recurrin<br>Your hotel room rate w | ng Itemization 🗸            | 06/01/2022 - 06/03/2022 (Nights: 2) |                      |                  |
| The Sa                                         | ame Every Night             | Not the Same                        |                      |                  |
| Room Rate (per night)<br>232.00                | * Room Tax (per night) 8.00 | Tax 2 (per night) Tax 3 (per night) | Upload Receipt Image |                  |

Hotel Tax may reduce reimbursement when tied to a travel allowance.

8. To disconnect Hotel Tax from travel allowance, click Itemizations and click on Hotel Tax.

| ←→ Hot                   | tel \$510.00 🟛           |                          | Cancel Save Expense  |
|--------------------------|--------------------------|--------------------------|----------------------|
| 06/01/2022 DoubleT       | Itemizations             |                          | Hide Receipt         |
| Amount<br>\$510.00       | \$510.00 \$0             | Remaining<br>.00         |                      |
| Create Itemization       | More Actions 🗸           |                          |                      |
| □ Date ≞<br>□ 06/01/2022 | Expense Type ↑↓<br>Hotel | Requested ↑↓<br>\$232.00 |                      |
| 06/01/2022               | Hotel Tax                | \$8.00                   |                      |
| 06/01/2022               | Hotel Exception Needed   | \$15.00                  |                      |
| 06/02/2022               | Hotel                    | \$232.00                 | 2                    |
| 06/02/2022               | Hotel Tax                | \$8.00                   | Upload Receipt Image |
| 06/02/2022               | Hotel Exception Needed   | \$15.00                  |                      |

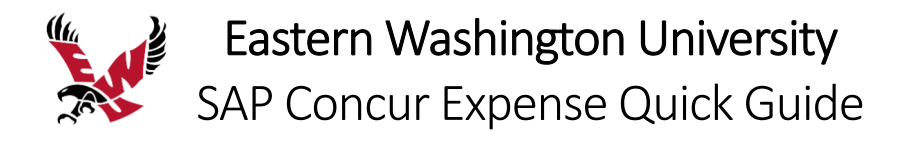

9. Click off the Travel Allowance checkbox and click Save Itemization.

| Hotel Tax \$8.00 🟛        |                        |                      |
|---------------------------|------------------------|----------------------|
| Allocate                  | * Dominal Gal          |                      |
| Expense Type *            | Required liek          | 10                   |
| Hotel Tax                 | ~                      | .] [                 |
| Transaction Date *        | Additional Information | ~                    |
| 06/01/2022                |                        |                      |
| Hotel Exception 🕜         | Enter Vendor Name      | Upload Receipt Image |
| 4 - Lodging where a mee v | DoubleTree Hotels      |                      |
| City of Purchase          |                        |                      |
| Seattle, Washington       |                        |                      |
| Amount *                  | Currency               |                      |
| 8.00                      | US, Dollar             |                      |
| Comment                   |                        |                      |
|                           |                        |                      |
|                           |                        |                      |
|                           |                        |                      |
| Sava Itamization          |                        |                      |
| Savementization           |                        |                      |

10. If your hotel costs, excluding tax, exceed per diem, select the **Hotel Exception Needed** expense type and enter the **amount above per diem (per night)**.

| ←→ Ha                                                 | otel \$510.00 💼        |                                     |                      | Save Itemization |
|-------------------------------------------------------|------------------------|-------------------------------------|----------------------|------------------|
| 06/01/2022 Doubl                                      | eTree Hotels           |                                     |                      |                  |
| Details                                               | Itemizations           |                                     |                      | Hide Receipt     |
| Amount<br>\$510.00                                    | Itemized<br>\$480.00   | Remaining<br>\$30.00                |                      |                  |
| New Hemization<br>Expense Type *<br>Hotel Exception N | Needed                 | <b>~</b>                            |                      |                  |
| Entry Type: Recurrin                                  | ig Itemization 🗸       | 06/01/2022 - 06/03/2022 (Nights: 2) | _                    |                  |
| The Sa                                                | me Every Night         | Not the Same                        |                      |                  |
| Room Rate (per night)                                 | * Room Tax (per night) | Tax 2 (per night) Tax 3 (per night) | opidad Receipt image |                  |

11. Add any additional itemizations and click **Save Expense**.

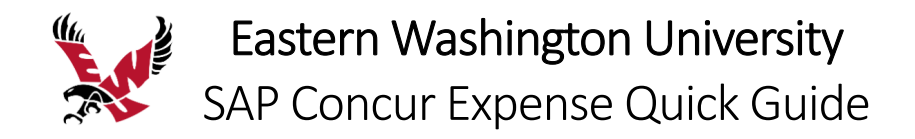

## Allocating Expenses

You can allocate expenses to various funding sources (indexes), which will be charged for those expenses. You can allocate a single expense or multiple expenses.

### To allocate your expenses

1. With the expense open, to create or edit a *single* expense, click **Allocate**.

| ← → Air<br>06/01/2022   Americ | fare \$500.00 | ) 💼                    |                  | Cance | Save Expense   |
|--------------------------------|---------------|------------------------|------------------|-------|----------------|
| Details                        | Itemizations  |                        |                  |       | Hide Receipt 🗐 |
| Allocate  Expense Type *       |               |                        | * Required field |       |                |
| Airfare                        |               |                        | ~                |       |                |
| Transaction Date *             |               | Additional Information |                  |       |                |

2. With the report open, to allocate *multiple* expenses, select the appropriate expenses on the left side of the page, and then click **Allocate**.

| Tra                  | veler1                            | 6/1/2       | 022 Seattle \$2,1            | 72.00 💼                                  |                                          | Сор        | oy Report  | Submit Report        |
|----------------------|-----------------------------------|-------------|------------------------------|------------------------------------------|------------------------------------------|------------|------------|----------------------|
| Not St               | ubmitted                          |             |                              |                                          |                                          |            |            |                      |
| Report               | Details 🗸                         | Print/Share | ✓ Manage Receipts ✓ Travel   | Allowance 🗸                              |                                          |            |            |                      |
| REQ<br>Appr<br>\$2,5 | UEST<br><sup>oved</sup><br>201.00 |             | CASH<br>Amount<br>\$701      | ADVANCE: 1<br>t Remaining<br>.00 \$13.00 |                                          |            |            |                      |
| Add                  | l Expense                         | Edit        | Delete Copy                  | Allocate Combine Expenses                | Move to 🗸                                |            |            |                      |
|                      | Alerts ↑↓                         | Receipt↑↓   | Payment Type ↑↓              | Expense Type ↑↓                          | Vendor Details ↑↓                        | Date 🗐     | Amount↑↓   | Requested↑↓          |
|                      |                                   |             | Cash (reimbursable)          | Daily Meal Allowance                     | Seattle, Washington                      | 06/03/2022 | \$44.00    | \$44.00              |
|                      | ⚠                                 |             | Cash (reimbursable)          | Daily Meal Allowance                     | Seattle, Washington                      | 06/02/2022 | \$55.00    | \$55.00              |
|                      | A                                 |             | Pcard                        | Seminar/Conference Registration Fees     | NACUBO<br>Seattle, Washington            | 06/01/2022 | \$1,000.00 | \$1,000.00           |
|                      | ▲                                 | P           | Cash (reimbursable)          | Hotel                                    | DoubleTree Hotels<br>Seattle, Washington | 06/01/2022 | \$510.00   | \$494.00<br>Itemized |
|                      |                                   |             | CTA (Central Travel Account) | Airfare                                  | American Airlines<br>Seattle, Washington | 06/01/2022 | \$500.00   | \$500.00             |
|                      |                                   |             | Cash (reimbursable)          | Daily Meal Allowance                     | Seattle, Washington                      | 06/01/2022 | \$79.00    | \$79.00              |
| $\cup$               |                                   |             |                              |                                          |                                          |            | \$2,188.00 | \$2,172.00           |

The **Allocate** window appears. The total expense **Amount**, the amount **Allocated**, and the amount **Remaining** are listed.

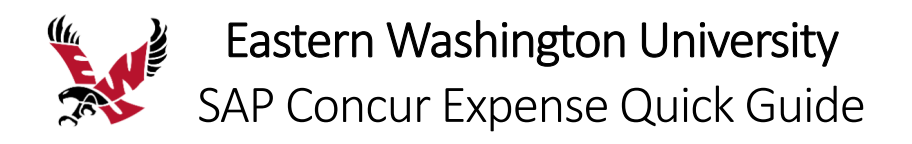

### 3. Select **Percent** or **Amount** and click **Add**.

| Allocate                                 |                                                                          | ×                                                |
|------------------------------------------|--------------------------------------------------------------------------|--------------------------------------------------|
| Expenses: 1   \$500.00                   |                                                                          |                                                  |
| Percent Amount                           |                                                                          |                                                  |
| Amount                                   | Allocated \$500.00                                                       | Remaining \$0.00                                 |
| \$500.00                                 | 100%                                                                     | 0%                                               |
| Default Allocation                       |                                                                          |                                                  |
| <sup>Code</sup><br>100194-In-State       |                                                                          | Percent %<br>100                                 |
| Add Edit Remove                          |                                                                          |                                                  |
| This expense is assigned to your default | No Allocations<br>allocation shown above. Click the allocate button to a | Ilocate part or all of this expense differently. |

Select from the lists or type the appropriate information in the fields.

4. Add as many allocations as necessary, from the **New Allocation** or **Favorite Allocations** tabs, and then click **Save**.

| Expenses: 1<br>Percent<br>Amount<br>\$500.00<br>Default Allocation<br>Default Allocation<br>Code<br>100194-In-S<br>Add | ×            | × |                  |          |                                 | Add Allocation                    | Allocate               |
|----------------------------------------------------------------------------------------------------|--------------|---|------------------|----------|---------------------------------|-----------------------------------|------------------------|
| Amount<br>\$500.00<br>Default Allocati<br>Code<br>100194-In-S<br>Add                                                   |              |   |                  |          | ★<br>Favorite Allocations       | +<br>New Allocation               | Expenses: 1<br>Percent |
| Code     Trip Type 1 200196-Capital Administrative Cost (200196)     Perc       100194-In-S     In-State     ✓         |              |   | * Required field | (200196) | apital Administrative Cos       | Index*                            | Amount<br>\$500.00     |
| Add                                                                                                    | ent %<br>100 |   | ~                | 6)       | bital Administrative Cost (2001 | Trip Type * 200196-Ca<br>In-State | Code<br>100194-In-S    |
| Save                                                                                                    |              |   | Save             | _        |                                 |                                   | Add                    |

You can adjust the amounts and percentages. The total amount must be allocated 100%, otherwise an audit rule is flagged, and you will not be able to submit the report.

| A | dd Edit Remove                     | Save as Favorite |                 |           |
|---|------------------------------------|------------------|-----------------|-----------|
|   | Index↑↓                            | Trip Type ↑↓     | Code ≞          | Percent % |
|   | 100194-Office of Controller        | In-State         | 100194-In-State | 50        |
|   | 200196-Capital Administrative Cost | In-State         | 200196-In-State | 50        |

5. Click Save.

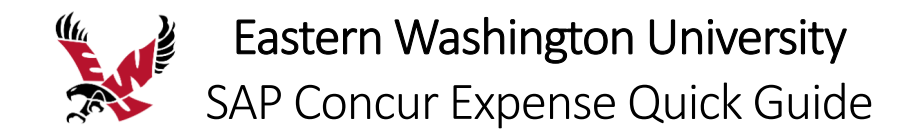

## Converting Foreign Currency Transactions

When your travel takes you to different countries, you will need to convert foreign currency transactions to your standard reimbursement currency.

### To account for an expense incurred in another currency

- 1. With the report open, click Add, and then Create New Expense.
- 2. Search for or enter an expense type.
- 3. Enter the appropriate information in the required and optional fields (required fields are indicated with an asterisk).

Note the following:

- Select the "spend" **Currency** from the list to the right of the **Transaction Amount** field. The **Conversion Rate** field appears.
- The **Conversion Rate** is automatically populated according to the **Transaction Date** and **Currency** entries.

Expense calculates the **Amount** in your reimbursement currency.

- Currency can be converted by multiplying by a particular rate or dividing by a different rate. To switch between multiplication of the rate to division of the rate, click **Reverse** next to the **Conversion Rate** field.
- 4. Complete the remaining fields as appropriate, and then click **Save Expense**.

|                                                 | <b>m</b>                           | Cancel               | Save Expense |
|-------------------------------------------------|------------------------------------|----------------------|--------------|
| Details Itemizations                            |                                    |                      | Hide Receipt |
| Allocate                                        | * Required field                   |                      |              |
| Airfare                                         | ~                                  |                      |              |
| Transaction Date *                              | Additional Information             |                      |              |
| Ticket Number                                   | Vendor *                           |                      |              |
| City of Purchase                                | American Airlines   Payment Type * | -<br>                |              |
| 🕲 🗸 Seattle, Washington                         | CTA (Central Travel Account) ~     | Upload Receipt Image |              |
| Amount *                                        | Currency *                         |                      |              |
| 500.00                                          | Euro 🗸                             |                      |              |
| Conversion Rate *                               | Reverse                            |                      |              |
| 1 EUR = 1.05498644972778                        | USD                                |                      |              |
| Amount in USD *                                 |                                    |                      |              |
| 527.49                                          |                                    |                      |              |
| Request *<br>06/01/2022, \$500.00 - Traveler1 6 |                                    |                      |              |

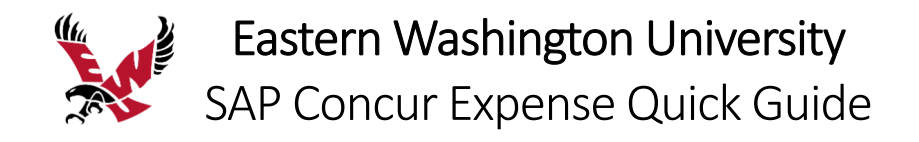

# Entering Personal Car Mileage

You must register a personal car to claim mileage reimbursements. EWU uses two mileage rates – the standard mileage rate and the Idaho Contract mileage rate. Refer to the **Registering a Personal Car in Your Profile** section above.

#### To create a car mileage expense

- 1. With the expense report open, click **Add**, and then select **Personal Car Mileage**.
- 2. Click on the Mileage Calculator.

| New Expense          |                  |   |                                                   | Cancel                 | Save Expense     |
|----------------------|------------------|---|---------------------------------------------------|------------------------|------------------|
| Details Itemizations |                  |   |                                                   |                        | Show Receipt     |
| ▲ Mileage Calculator |                  |   |                                                   |                        | * Dogwirod field |
| Expense Type *       |                  |   | Transaction Date *                                | Additional Information | Required lield   |
| Personal Car Mileage |                  | ~ | 06/01/2022                                        |                        |                  |
| From Location *      | To Location *    |   | Payment Type                                      |                        |                  |
|                      |                  |   | Cash (reimbursable)                               |                        |                  |
| Comment              |                  |   |                                                   |                        |                  |
|                      |                  |   |                                                   |                        |                  |
|                      |                  |   |                                                   |                        |                  |
|                      |                  |   |                                                   |                        |                  |
| Vehicle ID *         | Distance to Date |   | Distance *                                        | Number of Passengers   |                  |
| 123XYZ ~             | 0                |   | 0                                                 | 0                      |                  |
| Amount               | Currency         |   | Reimbursement Rates                               |                        |                  |
| 0.00                 | US, Dollar       |   | USD 0.56 per mile<br>View all reimbursement rates |                        |                  |

3. Enter the beginning and ending destinations and click Add Mileage to Expense.

| Mileage Calculator                                                                                                    | ×                                                                               |
|----------------------------------------------------------------------------------------------------|---------------------------------------------------------------------------------|
| Avoid Terrs Avoid Highways                                                                                                    | Millwood Spokane Liberty Lak []                                                 |
| Ist St, Cheney, WA 99004, USA     X     Bokane, WA, USA     X     Personal                                                                            | EAST CENTRAL DIshman 😿 VERADALE                                                 |
| Calculate Route Make Round Trip Directions                                                                                                    | MORAN PRAIRIE<br>Liller Creek<br>Conservation<br>Area<br>Iller Creek            |
|                                                                                                    | Mica<br>Valleyford                                                              |
| Memorial Hwy<br>Pass by NAPA Auto Parts - Genuine Parts Company<br>(on the left in 0.7 m)                                                             | Freeman<br>Duncan Dunca                                                         |
| Spokane and merge onto I-90 E     O.2 mi     ToTAL PERSONAL     TOTAL PERSONAL     TOTAL BUSINES     Deduct Commute     O.0 MI     16.0 MI     Google | 193<br>Keyboard shortcuts Map data #2022 Google Terms of Use Report a map error |
|                                                                                                    | Add Mileage to Expense Cancel                                                   |

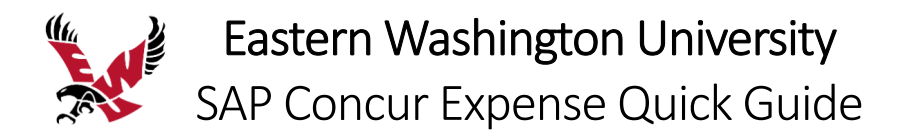

- 4. Enter any required and optional fields.
- Select a Vehicle ID based on the required reimbursement rate.
   When done, Expense calculates the reimbursement amount based on the miles and the mileage reimbursement rate.
- 6. Click Save Expense.

| New Expens         | 5e              |                  |     |                     |                        | Save Expense     |
|--------------------|-----------------|------------------|-----|---------------------|------------------------|------------------|
| Details            | Itemizations    |                  |     |                     |                        | Show Receipt     |
| ≗ Mileage Calculat | tor I 🕼 Allocat | 9                |     |                     |                        |                  |
| Expense Type *     |                 |                  |     | Transaction Date *  | Additional Information | * Required field |
| Personal Car Milea | ige             |                  | ~   | MM/DD/YYYY          |                        |                  |
| From Location *    |                 | To Location *    |     | Payment Type        |                        |                  |
| 1st St, Cheney, WA | 99004, USA      | Spokane, WA, USA |     | Cash (reimbursable) |                        |                  |
| Comment            |                 |                  |     |                     |                        |                  |
| Vehicle ID *       |                 | Distance to Date | {lo | Distance *          | Number of Passengers   |                  |
| Standard           | ~               | 0                |     | 16                  | 0                      |                  |
| ID Rate            |                 | Currency         |     | Reimbursement Rates |                        |                  |
| Standard           |                 | US, Dollar       |     |                     |                        |                  |

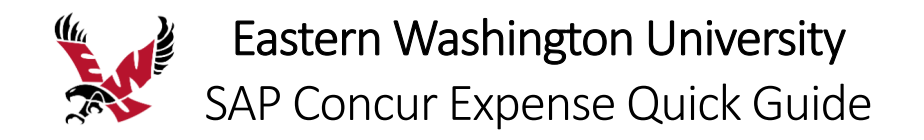

## Returning Remaining Cash Advances

If your expense report includes a cash advance, the cash advance must be completely accounted for before you can submit your report. You will need to add an expense type to return remaining funds.

#### To account for a remaining cash advance balance

1. With the expense report open, click **Add**, and then select **Cash Advance Return**.

| Traveler<br>Not Submitted | Add Expense                                                         |                         |                | Submit Report |  |
|---------------------------|---------------------------------------------------------------------|-------------------------|----------------|---------------|--|
| Report Details 🗸          | <b>O</b><br>Available Expenses                                      | +<br>Create New Expense |                |               |  |
| Approved<br>\$2,201.00    | Search for an expension                                             | se type                 |                |               |  |
| Add Expense               | Seminar/Conferenc                                                   | e Registration Fees     | Î              |               |  |
| Alerts 1                  | BOT Stipend - Option 1<br>Food Products-Grocery/Bulk (Team Snacks)  |                         |                |               |  |
|                           | Other Travel Relate<br>Personal/Non Reim                            | d Expenses<br>bursable  |                | \$44.00       |  |
|                           | <ul> <li>09. Cash Advance</li> <li>Cash Advance Retuined</li> </ul> |                         | I              | \$55.00       |  |
|                           |                                                                     |                         | Y              | \$1,000.00    |  |
|                           | Gast treimbu                                                        | สอบเลา เาบเล            | 10(8)S 00/01/2 | \$510.00      |  |

2. Enter the remaining cash advance balance in the **Amount** field and click **Save Expense**.

| New Expens               | se -                 |                      |            | Cancel             | Save Expense |
|--------------------------|----------------------|----------------------|------------|--------------------|--------------|
| Details                  | Itemizations         |                      |            |                    | Hide Receipt |
| Allocate  Expense Type * |                      | * Requ               | ired field |                    |              |
| Cash Advance Retu        | ırn                  |                      | ~          |                    |              |
| Date *                   | Des                  | cription             |            |                    |              |
| Amount * 4.04            | Curr                 | rency *<br>S, Dollar | ~          |                    |              |
| Save Expense             | Save and Add Another | Cancel               |            | Dpload Receipt Ima | ige          |

You must provide proof of repayment of the cash advance.

- 3. Return the funds to Student Financial Services and get a receipt.
- 4. Upload your receipt to the Cash Advance Return expense.

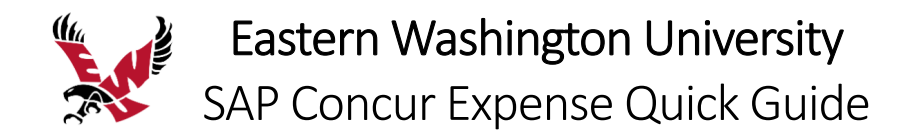

# Creating a Group Travel Expense Report

Group Travel has more than one person traveling on the same trip with one request and expense report. It requires the use of a separate travel policy called **\*EWU-US Group Expense Policy**. It also includes a few unique expense types specifically created for a group situation. These include:

- Hotel Group
- Group Meals/Entertainment
- Food Products-Grocery/Bulk (Team Snacks)

All other expense types are the same.

Group travel <u>does not</u> use the **Travel Allowance** and **Itinerary** function as individual travel does. It is important to select the appropriate travel policy to provide for these unique situations for group travel.

Visit the Travel Accounting site to familiarize yourself with **Travel Requirements for Groups**. https://inside.ewu.edu/financialservices/office-of-controller/travel-accounting/travel-requirements-forgroups/.

#### To create a new expense report from an existing request

- 1. From the SAP Concur home page, click the **Requests** menu.
- 2. Click the request that you want to create your expense report from.

| SAP Concur 🖸 🛛 Re | equests Expens | se App Center     |             | Help        | Ť |
|-------------------|----------------|-------------------|-------------|-------------|---|
|                   |                |                   |             | Profile 👻 🐸 |   |
| Manage Requests   |                |                   |             |             |   |
| Manage Requ       | ests           |                   |             |             |   |
| REQUEST LIBRARY   | View Active Re | equests V         |             |             |   |
|                   |                |                   |             |             |   |
|                   |                | APPROVED          | 06/01/2022  |             |   |
| +                 |                | ▲ Traveler1 6/1/2 | 022 Seattle |             |   |
| Create New Requ   | uest           | \$2,201.00        |             |             |   |
|                   |                | Approved          |             |             |   |

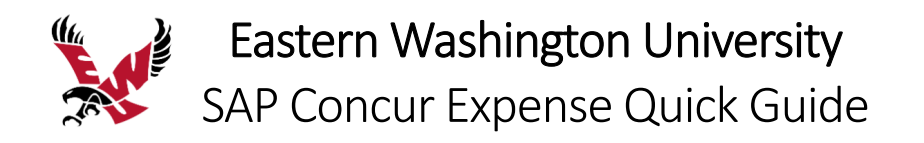

3. To create the expense report with the attached request, click **Create Expense Report**.

| Travele                         | er1 6/1/2022 Seattle \$2                              | 2,201.00              | More Acti  | ons 🗸 🛛 C  | reate Expense Report |
|---------------------------------|-------------------------------------------------------|-----------------------|------------|------------|----------------------|
| Approved  <br>Request Details   | Request ID: 3HA4<br>s 🗸 Print/Share 🗸 Attachments 健 🗸 |                       |            |            | 1                    |
| CASH ADVA<br>Amount<br>\$701.00 | INCES: 1                                              |                       |            |            |                      |
| EXPECTE                         | ED EXPENSES                                           |                       |            |            |                      |
| Alerts ↑↓                       | Expense type ↑↓                                       | Details <b>↑</b> ↓    | Date \Xi   | Amount ↑↓  | Requested ↑↓         |
| A                               | Seminar/Conference Registration Fees                  | WACUBO Conference Fee | 06/01/2022 | \$1,000.00 | \$1,000.00           |

The expense report automatically opens to the expense report page, and you can see that the request and any related cash advance is attached.

| Traveler1 6/1/2022 Seatt                                                | <u>le \$0.00</u> m                    |                       | l | Submit Report |  |  |
|-------------------------------------------------------------------------|---------------------------------------|-----------------------|---|---------------|--|--|
| Report Details 🗸 Print/Share 🗸 Manage Receip                            | ts 🗸 Travel Allowance 🗸               |                       | 1 |               |  |  |
| REQUEST<br>Approved<br>\$2,201.00                                       | CASH ADVANCE: 1<br>Amount<br>\$701.00 | Remaining<br>\$701.00 |   |               |  |  |
| Add Expense Edit Delete Copy Allocate Combine Expenses Move to V        |                                       |                       |   |               |  |  |
| No Expenses<br>Add expenses to this report to submit for reimbursement. |                                       |                       |   |               |  |  |

The expense report header must be updated to the **\*EWU-US Group Expense Policy.** 

4. On the expense report page, click **Report Details** and click **Report Header**.

| Traveler1 6/1/2022 Seattle S                                                                                 | \$0.00 前                                                               | Submit Report |
|----------------------------------------------------------------------------------------------------|------------------------------------------------------------------------|---------------|
| Not Submitted                                                                                                |                                                                        |               |
| Report Details V Print/Share V Manage Receipts V Report Report Teal Report Totals Report Timeline Audit Teal | CASH ADVANCE: 1       Amount     Remaining       \$701.00     \$701.00 |               |

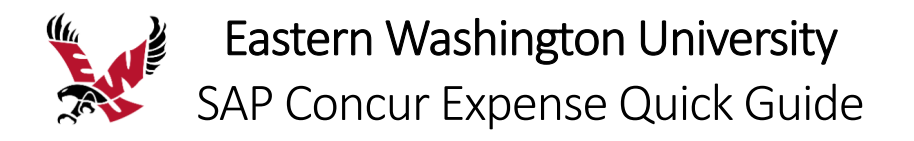

5. Click the dropdown arrow for **Policy** and select **\*EWU-US Group Expense Policy** and enter the **Number of People Traveling.** 

| Create New Report               |   |                            |                   | × |
|---------------------------------|---|----------------------------|-------------------|---|
| Create From an Approved Request |   |                            | * Described field |   |
| Policy *                        |   | Report/Trip Name *         | Required field    |   |
| *EWU-US Group Expense Policy    | • | Traveler1 6/1/2022 Seattle |                   |   |
| Report/Trip Start Date *        |   | Report/Trip End Date *     |                   |   |
| 06/01/2022                      | • | 06/03/2022                 |                   |   |
| Number of People Traveling *    |   |                            |                   |   |
|                                 |   |                            |                   |   |
|                                 |   |                            |                   |   |

6. Change **Traveler Type** to **Team/Group Travel**, fill out the remaining required and optional fields and click **Create Report**.

| Index *                                        | Traveler Type *       |
|------------------------------------------------|-----------------------|
| ▼         100194-Office of Controller (100194) | Team/Group Travel     |
| Trip Type *                                    | Report/Trip Purpose * |
| In-State ~                                     | Other ~               |
| Additional Information                         | Report Date           |
|                                                | 05/02/2022            |
|                                                |                       |
| Comment                                        |                       |
|                                                |                       |
| 1                                              |                       |
|                                                | Create Report         |

#### To create a new expense report without a request

1. On the SAP Concur home page, on the Quick Task Bar, place your mouse pointer over **New**, and then click **Start a Report**.

|                                                                                                    |                                                          | Help 🗸                 |
|----------------------------------------------------------------------------------------------------|----------------------------------------------------------|------------------------|
| SAP Concur 🔄 Requests Expense App Center                                                                                                    |                                                          | Profile 🝷 💄            |
| EASTERN<br>KMINGOVENTIBIT<br>Start something big                                                                                                    | + 01 00 01<br>Authorization<br>Requests Expenses Reports | 03<br>Cash<br>Advances |
| COMPANY NOTES                                                                                                    | Start a Request Start a Report                           |                        |
| EWU Travel Accounting Website<br>Please visit the EWU Travel Accounting website for information on travel policies, procedures, and for<br>Per Diem Rates<br>To view nor film rates relevant to your place of travel please visit the GSA website at www.nsa.oov | Vew Cash Advance<br>Upload Receipts<br>r                 |                        |

The Report Header window will appear.

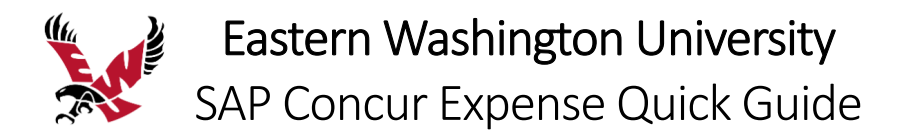

2. Click the dropdown arrow for **Policy** and select **\*EWU-US Group Expense Policy** and enter the **Number of People Traveling.** 

| Create New Report               |                            | ×        |
|---------------------------------|----------------------------|----------|
| Create From an Approved Request | * Required field           | <b>*</b> |
| Policy *                        | Report/Trip Name *         |          |
| *EWU-US Group Expense Policy    | Traveler1 6/1/2022 Seattle |          |
| Report/Trip Start Date *        | Report/Trip End Date *     |          |
| 06/01/2022                      | 06/03/2022                 |          |
| Number of People Traveling *    |                            |          |
| 3                               |                            |          |
|                                 | _                          |          |

3. Change **Traveler Type** to **Team/Group Travel**, fill out the remaining required and optional fields.

| Index *                                        | _  | Traveler Type *       |
|------------------------------------------------|----|-----------------------|
| ▼         100194-Office of Controller (100194) |    | Team/Group Travel ~   |
| Trip Type *                                    | L  | Report/Trip Purpose * |
| In-State                                       | ~  | Other ~               |
|                                                |    |                       |
| Additional Information                         |    | Report Date           |
|                                                |    | 05/02/2022            |
|                                                | 10 | Report Total          |
|                                                |    |                       |
| Comment                                        |    |                       |
|                                                |    |                       |
|                                                |    |                       |
|                                                |    |                       |
|                                                |    | Create Report         |

- 4. Click Create Report.
- 5. Add any additional expenses to your expense report.

Refer to the **Adding Expenses to an Expense Report** section, and any other needed sections above.

For **Group Meals/Entertainment** expenses, see the section below.

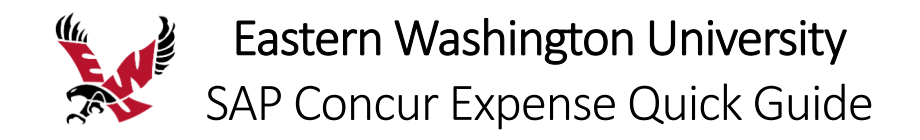

## Adding Group Meals/Entertainment with Attendees

Some expenses, such as **Group Meals/Entertainment**, require you to add attendees to the expense.

### To add attendees to Group Meals/Entertainment

1. With the expense report open, click Add, and then select Group Meals/Entertainment.

|                     | Add Expense                                                              |                    | >        | K Help <del>v</del> |
|---------------------|--------------------------------------------------------------------------|--------------------|----------|---------------------|
| SAP Concu           | 0                                                                        | +                  |          | Profile 🔻 💄         |
| Manage Expen:       | Available Expenses                                                       | Create New Expense |          |                     |
| traveler            | Search for an expense                                                    | se type            |          | Submit Report       |
| Not Submitted       | Other Ground Trans                                                       | portation          | <b>^</b> |                     |
| Report Details 🗸    | Parking<br>Personal Car Mileag                                           | e                  |          |                     |
| REQUEST<br>Approved | <ul> <li>04. Meals &amp; Enterta</li> <li>Group Meals/Enterta</li> </ul> | ainment            |          |                     |
| 3711.00             | <ul> <li>Office Expense</li> <li>Office Supplies - Un</li> </ul>         | s<br>der \$50      |          |                     |
| Add Expense         | Postage                                                                  |                    | •        |                     |
|                     |                                                                          |                    |          |                     |

- 2. Complete the required and optional fields.
- 3. Choose the correct **Payment Type**; either **Cash**, **CTA**, **Pcard**, or **Third Party**.
- 4. From the expense type screen, click **Attendees**.

| Vew Expen.                  | se           |                        |                  | Cancel | Save Expe    | nse |
|-----------------------------|--------------|------------------------|------------------|--------|--------------|-----|
| Details                     | Itemizations |                        |                  |        | Hide Receipt | Ē   |
| Attendees (1 Expense Type * | )            | •                      | * Required field |        |              |     |
| Group Mogle/Ento            | tainmont     |                        |                  |        |              | _ 1 |
| Group Meals/Ente            | rtainment    | Additional Information | <b>~</b>         |        |              |     |
| Group Meals/Ente            | rtainment    | Additional Information |                  |        |              |     |

5. In the **Attendees** window, click **Add**.

| Attendees                                             |                  |                   | ×        |  |  |
|-------------------------------------------------------|------------------|-------------------|----------|--|--|
| Group Meals/Entertainment   \$100.00                  |                  |                   |          |  |  |
| Attende 1                                             |                  |                   |          |  |  |
| Add Remove Create Group Copy from Request             |                  |                   |          |  |  |
| $\begin{tabular}{lllllllllllllllllllllllllllllllllll$ | Attendee Type ↑↓ | Attendee Count ↑↓ | Amount↑↓ |  |  |
| Traveler1, Traveler                                   | Faculty/Staff    | 1                 | \$100.00 |  |  |

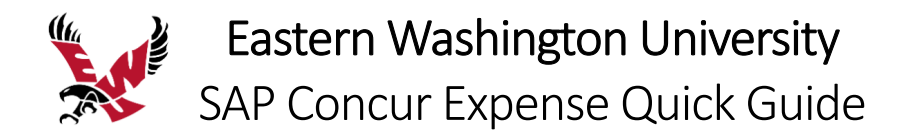

#### The Add Attendees window appears.

You can add attendees in several ways:

- Recent Attendees Select the check box next to the appropriate attendee and click Add to List.
- Attendees Search for the attendee. If you need to create a new attendee, click Create New Attendee, complete the required fields, and then click Create Attendee.
- Attendee Groups Select from your Favorites or My Team (these are configured in your Profile settings).

| Add Attendees         |                  |                           | ×                                           |
|-----------------------|------------------|---------------------------|---------------------------------------------|
| S<br>Recent Attendees | <b>Attendees</b> | &<br>Attendee Groups      |                                             |
| Attendee Type         |                  | Attendee Name             | 1                                           |
| Other                 | ~                | Search by first or last r | ame                                         |
| More Search Options   |                  |                           | Can't find an attendee? Create New Attendee |

- 6. Click Save.
- 7. Upload a **Group Travel Roster** form as a receipt for each day of **Group Meals/Entertainment**. The **Group Travel Roster** form can be found on the Travel Accounting website.

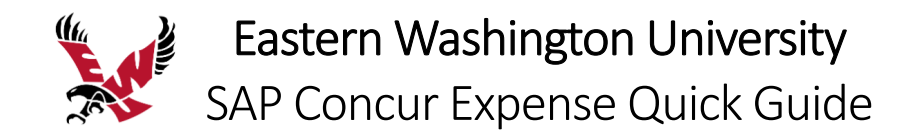

# Printing and Submitting an Expense Report

When you complete your expense report, you can print it to save a hard copy for your records.

### To preview and print the expense report

1. On the expense report page, click **Print/Share**, and then select **EWU-Detailed Report with Summary Data**.

| Tra<br>Not Su | veler1    | 6/1/20        | 022 Seattle                         | e \$2,196.96         |                     | Сору       | / Report | Submit Report |
|---------------|-----------|---------------|-------------------------------------|----------------------|---------------------|------------|----------|---------------|
| Report [      | Details 🗸 | Print/Share N | <ul> <li>Manage Receipts</li> </ul> | Travel Allowance     | ~                   |            |          |               |
| REQ           | UEST      | *EWU-Detail   | ed Report with Summary              | Amount               | Remaining           |            |          |               |
| \$2,20        | 1.00      |               |                                     | \$701.00             | \$0.00              |            |          |               |
| Add           | Expense   |               |                                     |                      |                     |            |          |               |
|               | Alerts↑↓  | Receipt↑↓     | Payment Type ↑↓                     | Expense Type ↑↓      | Vendor Details ↑↓   | Date 🗐     | Amount↑↓ | Requested ↑↓  |
|               | Â         |               | Cash (reimbursable)                 | Daily Meal Allowance | Seattle, Washington | 06/03/2022 | \$44.00  | \$44.00       |
|               |           |               | Cash (reimbursable)                 | Daily Meal Allowance | Seattle, Washington | 06/02/2022 | \$55.00  | \$55.00       |

2. On the Detailed Report screen, review the details, and then click Print, Save as PDF, or Email.

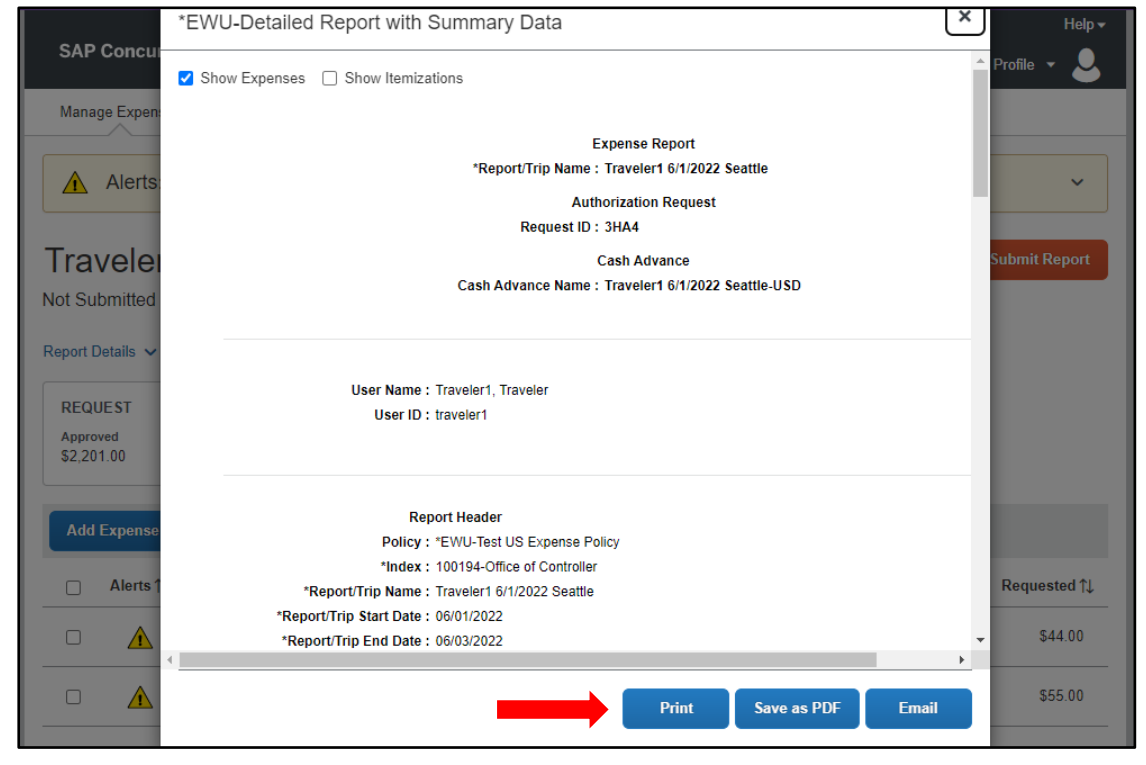

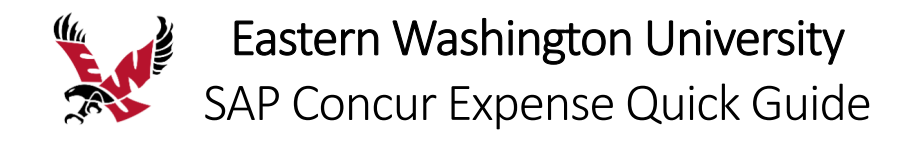

#### To submit your expense report

1. On the expense report page, click **Submit Report**.

| Traveler1 6/1/20               | 022 Seattle                         | e\$2,196.96 💼        |                     | Сору       | / Report | Submit Report |
|--------------------------------|-------------------------------------|----------------------|---------------------|------------|----------|---------------|
| Report Details 🗸 Print/Share 🗙 | <ul> <li>Manage Receipts</li> </ul> | ✓ Travel Allowance ✓ |                     |            |          |               |
| REQUEST                        |                                     | CASH ADVANCE: 1      |                     |            |          |               |
| Approved<br>\$2,201.00         |                                     | Amount<br>\$701.00   | Remaining<br>\$0.00 |            |          |               |
|                                |                                     |                      |                     |            |          |               |
| Add Expense Edit               |                                     |                      |                     |            |          |               |
| □ Alerts ↑↓ Receipt ↑↓         | Payment Type ↑↓                     | Expense Type ↑↓      | Vendor Details ↑↓   | Date =     | Amount↑↓ | Requested ↑↓  |
|                                | Cash (reimbursable)                 | Daily Meal Allowance | Seattle, Washington | 06/03/2022 | \$44.00  | \$44.00       |

A **Certification** window appears, which requires you to attest that the expense report complies with EWU policy.

2. Review the statement and then click **Accept & Continue**.

|                  | User Electronic Agreement X                                                                                                    | Help 🗸        |
|------------------|----------------------------------------------------------------------------------------------------|---------------|
| SAP Concur       | 5                                                                                                    |               |
|                  | By clicking on the 'Accept & Submit' button, I certify that:                                                                                                    | Profile 🔻 📥   |
| 11               | <ol> <li>This is a true and accurate accounting of expenses incurred to accomplish official business for Eastern Washington</li> </ol>                                                                |               |
| Manage Expen:    | University and there are no expenses claimed as reimbursable which relate to personal or unallowable expenses.                                                                                        |               |
|                  | <ol> <li>All required receipt images have been attached to this report.</li> <li>I have not received, nor will I receive, reimbursement from any other source(s) for the expenses claimed.</li> </ol> |               |
| Alerts:          | <ol> <li>In the event of overpayment or if payment is received from another source(s) for the expenses claimed.</li> </ol>                                                                            | ~             |
|                  | assume responsibility for repaying Eastern Washington University in full for those expenses.                                                                                                    |               |
|                  |                                                                                                    |               |
| Travelei         |                                                                                                    | Submit Report |
|                  |                                                                                                    |               |
| Not Submitted    |                                                                                                    |               |
| Descrit Datalla  |                                                                                                    |               |
| Report Details 🗸 |                                                                                                    |               |
|                  |                                                                                                    |               |
| REQUEST          | Accept & Continue                                                                                                    |               |
| Approved         |                                                                                                    |               |

The **Report Totals** window appears.

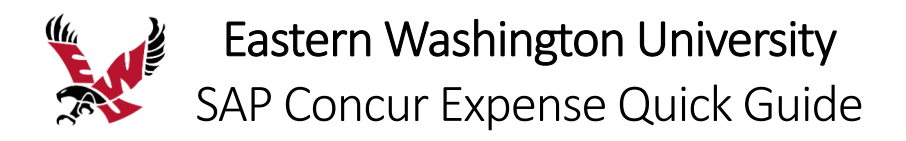

3. Review the information for accuracy, and then click **Submit Report**.

|                                                  | Report Totals                          |                                                                                                    |                                   | × Help ▼           |
|--------------------------------------------------|----------------------------------------|----------------------------------------------------------------------------------------------------|-----------------------------------|--------------------|
| Manage Expen                                     | Alerts: 3                              |                                                                                                    | ~                                 | Profile V          |
| Alerts:<br>Traveler                              | Company Pays<br>\$0,00 S<br>Employee C | Employ<br>51,500.00 \$4.04<br>Company                                                                                               | ee Pays                           | ✓<br>Submit Report |
| Not Submitted                                    |                                        | I                                                                                                    | 1                                 |                    |
| Report Details 🗸                                 | Amount Total:<br>\$2,201.00            | Due Employee:<br>\$0.00                                                                                                    | Owed Company:<br>\$4.04           |                    |
| REQUEST<br>Approved<br>\$2,201.00<br>Add Expense | Less Cash Advance Returns:<br>\$4.04   | Amount Due (CTA (Central<br>Travel Account)):<br>\$500.00<br>Amount Due (Pcard):<br>\$1,000.00<br>Cash Advance Utilized:<br>5696.96 |                                   |                    |
| Alerts 1                                         |                                        |                                                                                                    | -                                 | Requested ↑↓       |
|                                                  | Requested Amount:<br>\$2,196.96        | Total Paid By Company:<br>\$2,196.96                                                                                                | Total Owed By Employee:<br>\$4.04 | \$44.00            |
|                                                  |                                        |                                                                                                    | Submit Rep                        | \$55.00            |

4. Click Close.

|               | Report Status                         | × | Help 🗸        |
|---------------|---------------------------------------|---|---------------|
| SAP Concu     |                                       |   | Profile 🝷 💄   |
| Manage Expen  | Report Submitted                      |   |               |
|               | Traveler1 6/1/2022 Seattle \$2,196.96 |   | <b>_</b>      |
|               |                                       |   |               |
| Travelei      |                                       |   | Submit Report |
| Not Submitted | Close                                 |   |               |

### Your request is submitted and waiting for approval.

| SAP Concur 🖸 Requests   | Exper           | se App Center   |               |  |  |  |
|-------------------------|-----------------|-----------------|---------------|--|--|--|
| Manage Requests         |                 |                 |               |  |  |  |
| Manage Requests         | Manage Requests |                 |               |  |  |  |
| REQUEST LIBRARY View    | Active R        | equests 🗸       |               |  |  |  |
|                         |                 | APPROVED        | 06/01/2022    |  |  |  |
|                         |                 | ▲ Traveler1 6/1 | /2022 Seattle |  |  |  |
| ←<br>Create New Request |                 | \$2,201.00      |               |  |  |  |
|                         |                 | Approved        |               |  |  |  |

If you cannot successfully submit the report, a message appears describing the report error or alert. Correct the error, or if you require help to complete the task, contact Travel Accounting.

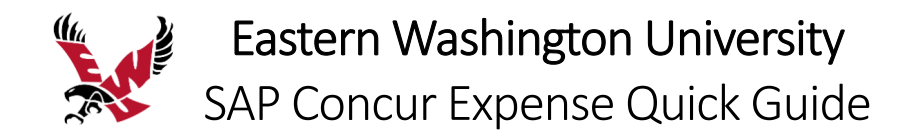

# Reviewing and Approving an Expense Report

As an approver, you will need to review submitted expense reports and approve them for reimbursement. All the report's expenses appear in the Expenses list. If the report contains any exceptions, they will display in the Exceptions section of the report.

On the SAP Concur home page, in the My Tasks section, you can view a list of any report waiting your approval.

#### To review and approve an expense report

1. From the SAP Concur home page, on the **Quick Task** bar, click **Required Approvals**.

| SAP Concur C Requests Expense                           | Approvals Reportin | ig <del>-</del> App Cent    | er                                     |                                    | Profile 🔻             |  |
|---------------------------------------------------------|--------------------|-----------------------------|----------------------------------------|------------------------------------|-----------------------|--|
| EASTERN<br>WASHINGTON UNIVERSITY<br>start something big | +<br>New           | 02<br>Required<br>Approvals | <b>00</b><br>Authorization<br>Requests | <b>DO</b><br>Available<br>Expenses | 00<br>Open<br>Reports |  |
| COMPANY NOTES                                           | L                  | 1                           | 1                                      |                                    |                       |  |

2. On the **Expense Reports** tab, click the expense report name that you want to review.

| Approva                                 | ls                                 |                   |                     |             |                     |                  |
|-----------------------------------------|------------------------------------|-------------------|---------------------|-------------|---------------------|------------------|
| 00<br>Requests<br>Expense Repo          | 02<br>Expense<br>Reports           |                   |                     |             |                     |                  |
| Report Name                             |                                    | _                 | Employee            | Report Date | Amount Due Employee | Requested Amount |
| Traveler1 6/1/202<br>WACUBO Confer      | 2 Seattle<br>ence                  |                   | Traveler1, Traveler | 04/26/2022  | S-4.04              | \$2,196.96       |
| Testing Quickstar<br>Testing the use of | t Guide<br>f the guickguide provid | ded by SAP Concur | Traveler1, Traveler | 04/20/2022  | \$1,055.62          | \$1,840.62       |

As an approver you review the details of the expenses and any attached documents before you approve the expense report.

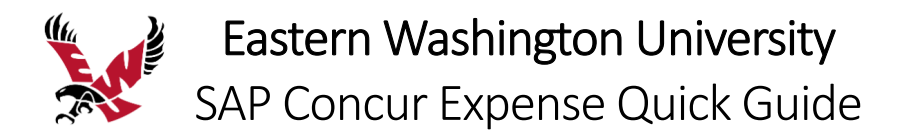

- 3. Click the **Details** dropdown menu to review **the Report Header, Totals, Timeline, Audit Trail**, and **Allocation Summary** details.
- 4. Click **Receipts** to review receipt detail.

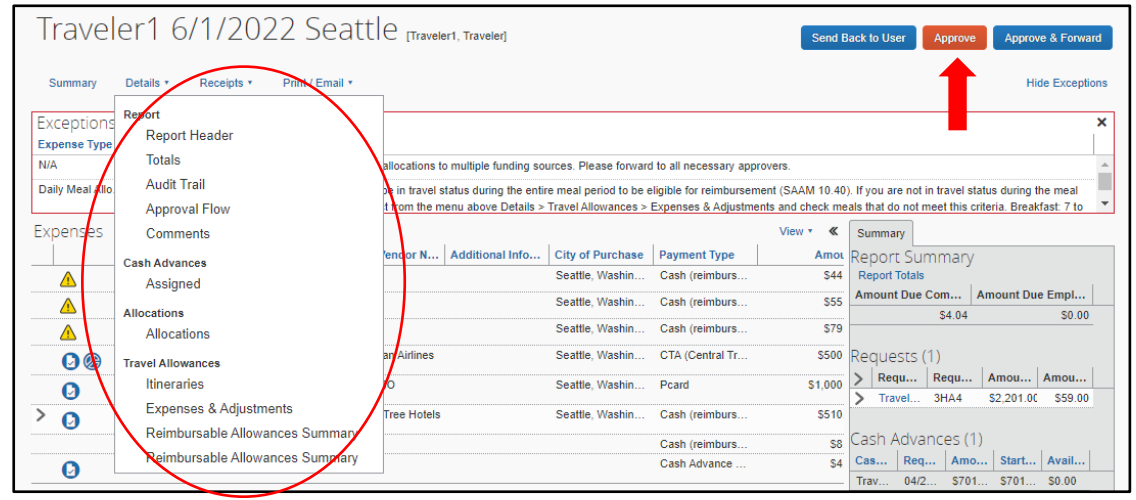

- 5. Review the report details, and then click **Approve**.
  - A Final Confirmation box will appear.
- 6. Click **Accept** to agree to compliance with the EWU travel policy.

| N/A<br>Daily Meal Allo | . 06/01/2022   | \$79.0 | Final Confirmation ×                                                                                                    | J are not in travel status during th | e meal        |
|------------------------|----------------|--------|----------------------------------------------------------------------------------------------------|--------------------------------------|---------------|
| Expenses               | Transaction Da | Ехре   | Approver Electronic Agreement<br>By clicking 'Accept' I certify that the expense report and its accompanying receipts have been reviewed and are in | t do not meet this criteria. Breakt  | ast: 7 to     |
|                        | 06/03/2022     | Daily  | compliance with Eastern wasnington University policy.                                                                                               |                                      | Seattle, Wast |
| Δ                      | 06/02/2022     | Daily  |                                                                                                    |                                      | Seattle, Wasł |
| <u> </u>               | 06/01/2022     | Daily  |                                                                                                    |                                      | Seattle, Wasł |
| 00                     | 06/01/2022     | Airfa  |                                                                                                    | in Airlines                          | Seattle, Wast |
| Ø                      | 06/01/2022     | Sem    |                                                                                                    | 0                                    | Seattle, Wast |
| > 0                    | 06/01/2022     | Hote   |                                                                                                    | Tree Hotels                          | Seattle, Wasł |
|                        | 06/01/2022     | Pers   | Accept Decline                                                                                                    |                                      |               |
|                        | 06/01/2022     | Cash   | A drawn yn 11ekon                                                                                                    |                                      |               |

To send an expense report back to a user

In the following example, you will see how to send the expense report back to the employee.

1. Click Send Back to Employee.

| Travele         | er1 6/1/2        | 2022 Se                          | attle [Travel                                    | er1, Traveler]                                 |                                               |                                                | Send B                               | ack to User Approve                                                         | Approve & Forward                 |
|-----------------|------------------|----------------------------------|--------------------------------------------------|------------------------------------------------|-----------------------------------------------|------------------------------------------------|--------------------------------------|-----------------------------------------------------------------------------|-----------------------------------|
| Summary [       | Details * Receip | pts • Print / Ema                | il *                                             |                                                |                                               |                                                |                                      |                                                                             | Hide Exceptions                   |
| Exceptions      |                  |                                  |                                                  |                                                |                                               |                                                |                                      |                                                                             | ×                                 |
| Expense Type    | Date             | Amount Exception                 |                                                  |                                                |                                               |                                                |                                      |                                                                             |                                   |
| N/A             |                  | 🔥 This re                        | port has allocations t                           | o multiple funding so                          | urces. Please forward                         | d to all necessary appr                        | overs.                               |                                                                             |                                   |
| Daily Meal Allo | 06/01/2022       | \$79.00 A Travelo<br>period, ple | ers must be in travel s<br>ase select from the m | status during the enti<br>nenu above Details > | re meal period to be e<br>Travel Allowances > | eligible for reimbursem<br>Expenses & Adjustme | ent (SAAM 10.40)<br>nts and check me | ). If you are not in travel status d<br>als that do not meet this criteria. | uring the meal<br>Breakfast: 7 to |
| Expenses        |                  |                                  |                                                  |                                                |                                               |                                                | View 🔹 🕊                             | Summary                                                                     |                                   |
| ĺ.              | Transaction Da   | Expense Type                     | Enter Vendor N                                   | Additional Info                                | City of Purchase                              | Payment Type                                   | Αποι                                 | Report Summary                                                              |                                   |
|                 | 06/03/2022       | Daily Meal Allow                 |                                                  |                                                | Seattle, Washin                               | Cash (reimburs                                 | \$44                                 | Report Totals                                                               |                                   |
|                 | 06/02/2022       | Daily Meal Allow                 |                                                  |                                                | Seattle, Washin                               | Cash (reimburs                                 | \$55                                 | Amount Due Com Amou                                                         | nt Due Empl                       |
|                 | 06/01/2022       | Daily Meal Allow                 |                                                  |                                                | Seattle Washin                                | Cash (raimhure                                 | \$79                                 | \$4.04                                                                      | \$0.00                            |

The Send Back Report window appears.

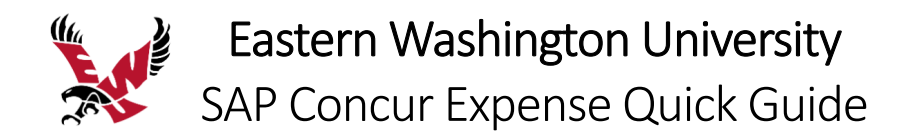

When sending an expense report back to an employee, you are required to enter a comment, which explains the reason for returning the report.

2. In the Send Back to Employee window, enter the Comment, and then click OK.

|   |         | 06/02/2022 | Daily N | Add a comment to explain why you are returning the report. Then click OK to return the report to the employee. |                                                                                                    |
|---|---------|------------|---------|----------------------------------------------------------------------------------------------------|----------------------------------------------------------------------------------------------------|
|   | <u></u> | 06/01/2022 | Daily N | Comment                                                                                                    | \$4.04 \$0.00                                                                                                    |
|   | 00      | 06/01/2022 | Airfare | 1                                                                                                    | quests (1)                                                                                                    |
|   | 0       | 06/01/2022 | Semin   |                                                                                                    | Requ         Requ         Amou         Amou           Travel         3HA4         \$2,201.00         \$59.00               |
| > | Ø       | 06/01/2022 | Hotel   |                                                                                                    |                                                                                                    |
|   |         | 06/01/2022 | Persor  |                                                                                                    | sh Advances (1)                                                                                                    |
|   | 0       | 06/01/2022 | Cash A  |                                                                                                    | s         Req         Amo         Start         Avail           av         04/2         \$701         \$701         \$0.00 |
|   |         |            |         |                                                                                                    |                                                                                                    |
|   |         |            |         |                                                                                                    |                                                                                                    |
|   |         |            |         | OK Cancel                                                                                                    |                                                                                                    |

#### To add an additional approver

As an approver, you can add additional review steps for an expense report. For example, you might need to forward the report to additional approvers if the request contains allocations to an index that is not within your approval authorization.

7. Click Approve & Forward.

| Travele         | er1 6/1/2        | 022 Seattle (Traveler), Traveler)                                                                                                    | end Back to User                                     | Approve Approv                                    | e & Forward             |
|-----------------|------------------|----------------------------------------------------------------------------------------------------|------------------------------------------------------|---------------------------------------------------|-------------------------|
| Summary I       | Details • Receip | • Print / Email •                                                                                                    |                                                      | Hi                                                | deceptions              |
| Exceptions      |                  |                                                                                                    |                                                      |                                                   | ×                       |
| Expense Type    | Date             | mount Exception                                                                                                    |                                                      |                                                   |                         |
| N/A             |                  | A This report has allocations to multiple funding sources. Please forward to all necessary approvers.                                                                                                    |                                                      |                                                   |                         |
| Daily Meal Allo | 06/01/2022       | \$79.00 A Travelers must be in travel status during the entire meal period to be eligible for reimbursement (SAAM period, please select from the menu above Details > Travel Allowances > Expenses & Adjustments and cher | 10.40). If you are not in<br>ck meals that do not me | travel status during t<br>et this criteria. Break | he meal<br>fast: 7 to ▼ |
| Expenses        |                  |                                                                                                    |                                                      |                                                   |                         |
|                 | Transaction Da   | Expense Type                                                                                                    | Enter Vendor N                                       | Additional Info                                   | City of Purch           |
|                 | 06/03/2022       | Daily Meal Allowance                                                                                                    |                                                      |                                                   | Seattle, Wasł           |

The Approve & Forward window will appear.

8. In the **User-Added Approver** field, search for and select the approver that you want to add to the workflow.

| Exceptions      |                |                   |                                                      |       |                                                    |            | ×    |
|-----------------|----------------|-------------------|------------------------------------------------------|-------|----------------------------------------------------|------------|------|
| Expense Type    | Date           | Amount Exception  |                                                      |       |                                                    |            |      |
| N/A             |                | 🚹 This            | Approve & Forward Report: Traveler1 6/1/2022 Seattle | ×     |                                                    |            | 1    |
| Daily Meal Allo | 06/01/2022     | \$79.00 🛕 Trav    |                                                      |       | 10.40). If you are not in travel status during the | e meal     |      |
|                 |                | period, p         | User-Added Approver:                                 |       | ck meals that do not meet this criteria. Breakfa   | ast: 7 to  | -    |
| Expenses        |                |                   |                                                      |       |                                                    |            |      |
|                 | Transaction Da | Expense Type      | Comment                                              |       | Enter Vendor N Additional Info                     | City of P  | toru |
|                 | 06/03/2022     | Daily Meal Allowa |                                                      |       |                                                    | Seattle, V | Vast |
| Δ               | 06/02/2022     | Daily Meal Allowa | ``````````````````````````````````````               |       |                                                    | Seattle, V | Vasł |
| Δ               | 06/01/2022     | Daily Meal Allowa |                                                      |       |                                                    | Seattle, V | Vasł |
| 00              | 06/01/2022     | Airfare           |                                                      |       | American Airlines                                  | Seattle, V | Vasł |
| 0               | 06/01/2022     | Seminar/Confere   |                                                      |       | NACUBO                                             | Seattle, V | Vasł |
| > 🖸             | 06/01/2022     | Hotel             |                                                      |       | DoubleTree Hotels                                  | Seattle, V | Vasł |
|                 | 06/01/2022     | Personal Car Mile |                                                      |       |                                                    |            |      |
| 0               | 06/01/2022     | Cash Advance R    | Approve & Poliward Ca                                | licel |                                                    |            |      |

- 9. When you are done adding your approval steps, click **Approve & Forward**. A **Final Confirmation** box will appear.
- 10. Click **Accept** to agree to compliance with the EWU travel policy.

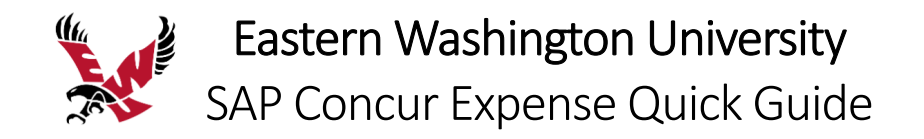

# Correcting and Resubmitting an Expense Report

Your Expense approver might send a report back to you if an error is found. The approver will include a comment explaining why the report was returned to you.

### To correct and resubmit an expense report

1. To open the report, on the SAP Concur home page, on the Quick Task Bar, click the **Open Reports** task.

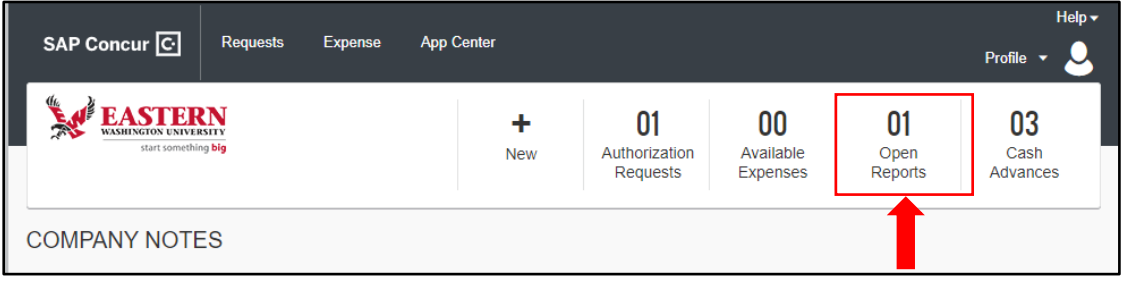

In the **Active Reports** section of the page, the report appears with Returned on the report tile. The approver's comment appears below the amount.

| Manage Expenses                       |                                   |            |  |  |  |  |  |
|---------------------------------------|-----------------------------------|------------|--|--|--|--|--|
| REPORT LIBRARY View: Active Reports V |                                   |            |  |  |  |  |  |
|                                       | RETURNED                          | 05/02/2022 |  |  |  |  |  |
|                                       | Traveler1 6/1/20                  | 22 Seattle |  |  |  |  |  |
| +<br>Create New Report                | \$2,196.96                        |            |  |  |  |  |  |
|                                       | Sent Back to User<br>Default Appr |            |  |  |  |  |  |

- 2. Click the returned report tile to open the report.
- 3. Make the requested changes, and then click **Submit Report**.